## Contents

| 1. Ver | tical Geometry Commands3                      |
|--------|-----------------------------------------------|
| A. V   | ertical Geometry Main3                        |
| i.     | Open Profile Model                            |
| ii.    | Set Profile Active4                           |
| iii.   | Profile From Surface5                         |
| iv.    | Project Profile To Element5                   |
| ٧.     | Project Profile Range To Element6             |
| vi.    | Profile Intersection Point6                   |
| Exerci | se 1: Draping Utilities For Cross Sections7   |
| B. V   | ertical Geometry Line                         |
| i.     | Profile Line Between Points                   |
| ii.    | Profile Line To/From Element                  |
| iii.   | Profile Line Between Elements13               |
| Exerci | se 2: Offset Bridge Profile                   |
| C. V   | ertical Geometry Curves                       |
| i.     | Profile Curve Between Points                  |
| ii.    | Profile Curve To/From Element21               |
| iii.   | Profile Curve Between Elements21              |
| D. V   | ertical Geometry Complex                      |
| i.     | Profile Complex By Element23                  |
| ii.    | Profile Complex By VPI24                      |
| iii.   | Profile Insert Curve                          |
| iv.    | Append Profile Element                        |
| ۷.     | Profile Offset Transition                     |
| Exerci | se 3: Creating a Complex Vertical Alignment26 |
| E. D   | efine Element Profiles                        |
| i.     | Quick Profile Transition                      |
| ii.    | Profile By Constant Elevation                 |
| iii.   | Profile By Slope From Element                 |
| iv.    | Profile By Variable Slope From Element35      |
| v.     | Profile By Vertical Offset From Element       |

| <br>Exercise 4: Approach Radii (Quick Profile Transitions |    |
|-----------------------------------------------------------|----|
| <br>Exercise 5: Offset Profiles                           |    |
| <br>. Vertical Geometry Reports                           | 2. |

# 1. Vertical Geometry Commands

#### A. Vertical Geometry Main

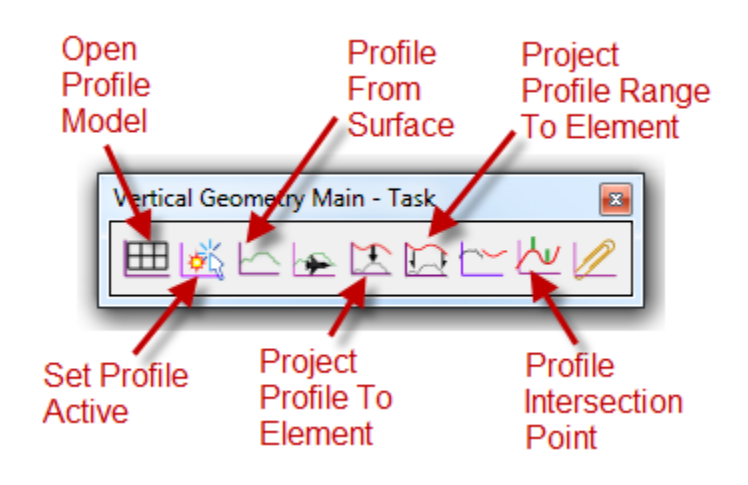

i.

Ħ

# **Open Profile Model**

- Opens a dynamic view of the selected element in profile.
- Enables the use of the Vertical Geometry Tools on the selected • feature
- Vertical exaggeration can be set •
- In order to see the existing ground, the existing ground terrain • model must be set active

| 🔄 🚰 🌐 👭 🖘 😂 🥓 🍕 🏏 占                                    | ⊨ @ ×                                                |
|--------------------------------------------------------|------------------------------------------------------|
| Open Profile Model<br>On the Context<br>Sensitive Menu | View Number: 2 - Q Q Q Q Q Q Q Q Q Q Q Q Q Q Q Q Q Q |
|                                                        | 5<br>10<br>59<br>20<br>50<br>58<br>100               |

| 🔀 Settings                                                                                                    |                                                                         |
|----------------------------------------------------------------------------------------------------|-------------------------------------------------------------------------|
| Job: 875 Q                                                                                                    | K Value Table: Kvalues_1990english.kvl)                                 |
| Operator Code:         MC           PGL Chain:         P24           Location and Scales           Horizontal Scale:         100.000000           Vertical Scale:         10.000000           Vertical Scale:         10.000000           Reference Station:         310+04.10           Reference Elevation:         2850.000000           X         4623.377005           Y:         1635998.8354 | Station Off ▼<br>Elevation: Off ▼<br><< Insert Dynamic Delete Insert >> |
| Profile Cell           Draw Cell at XY         Identify Cell           OK         Cancel                                                                                                    |                                                                         |

**Criteria Profile Generator** 

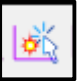

ii.

#### Set Profile Active

Designates which profile element is used in the creation of the 3D
 element

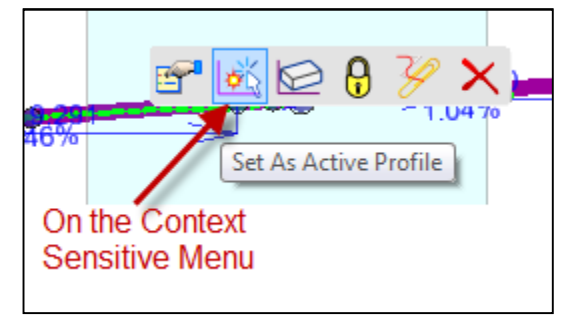

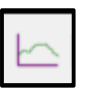

iii.

#### Profile From Surface

- Generates a profile by draping the horizontal alignment onto a surface (terrain model, mesh, or mesh solid)
- Can be used on multiple elements at a time

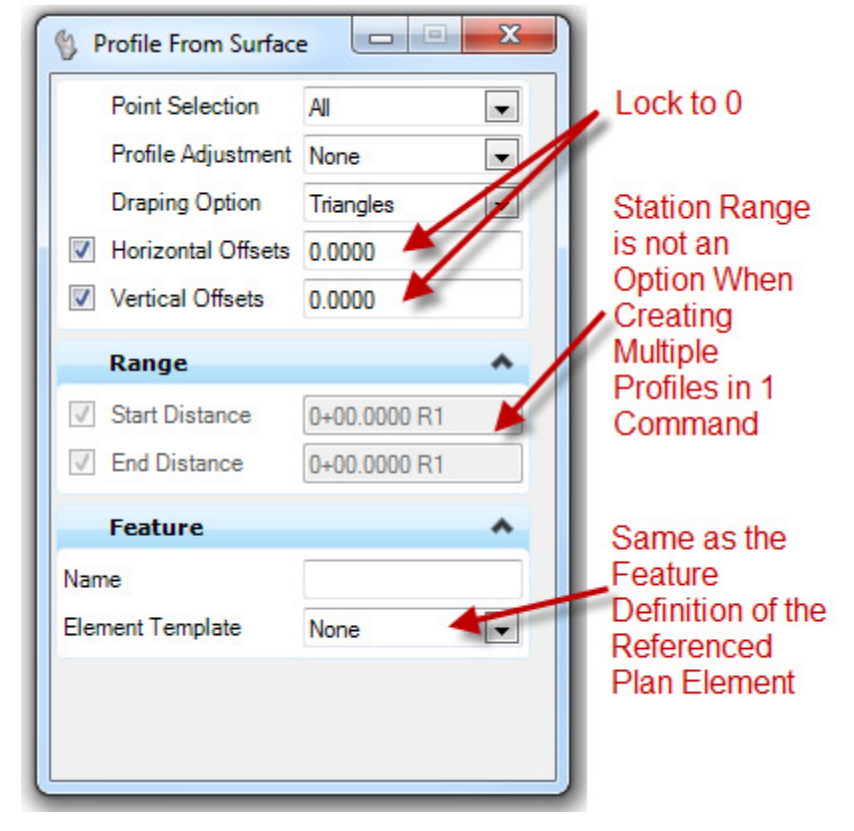

iv. <u>Project Profile To Element</u>

• Shows an element's profile in the Profile View of another element

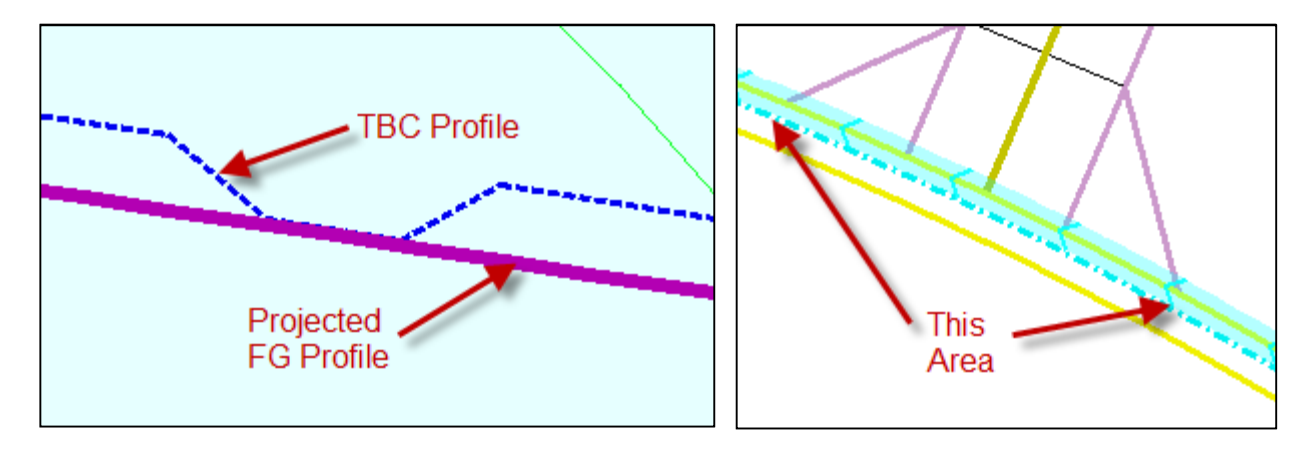

F

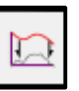

٧.

### Project Profile Range To Element

• Shows part of an element's profile in the Profile View of another element

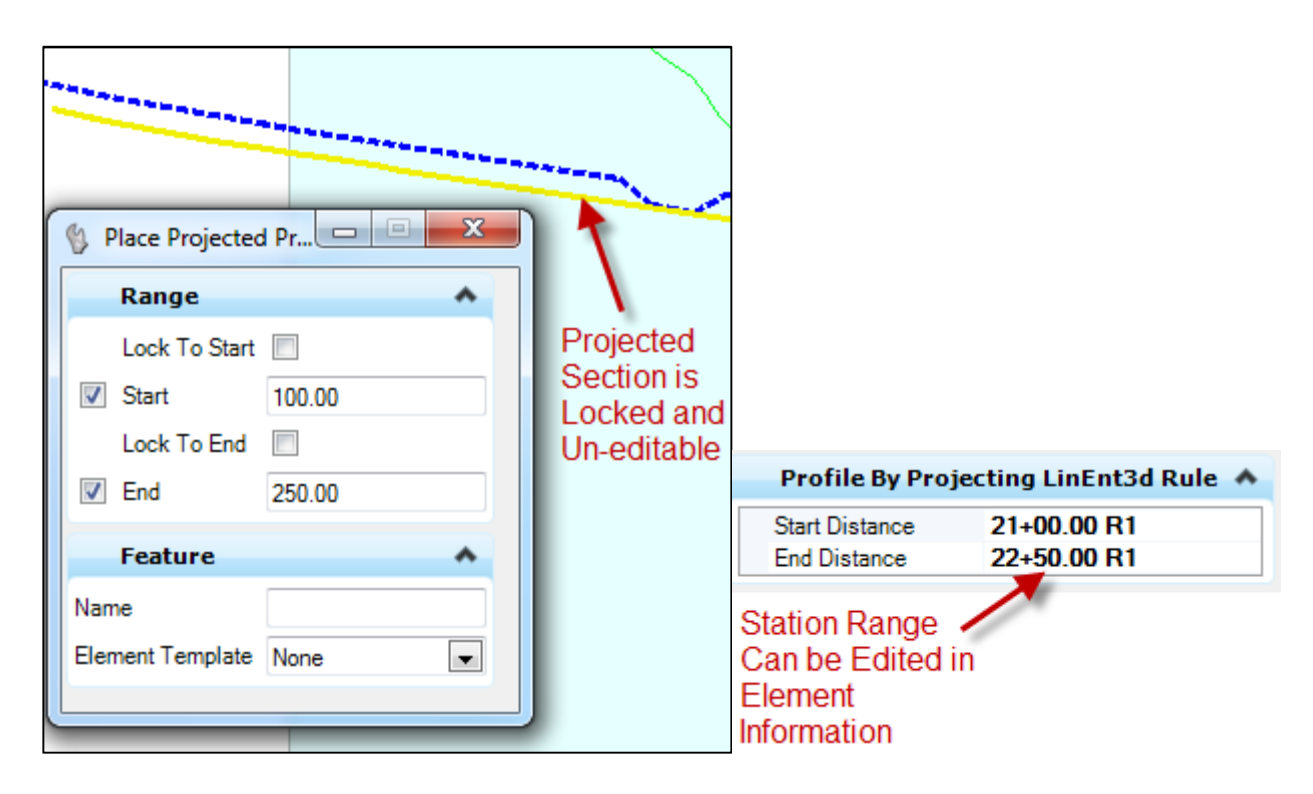

μ

vi.

#### **Profile Intersection Point**

- Constructs a graphic point in an element's profile view at the station and elevation of a crossing element
- If the crossing element does not have an active profile, the point will be placed at elevation 0

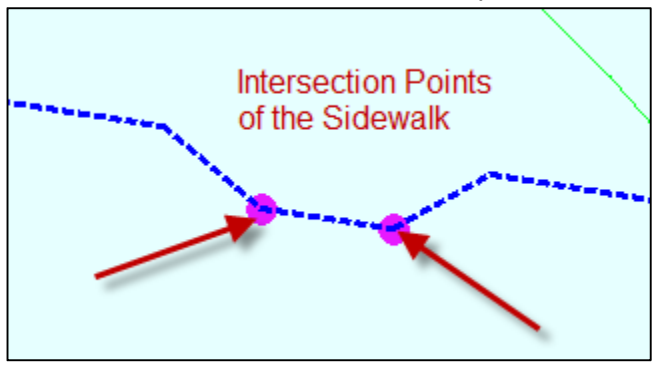

#### Exercise 1: Draping Utilities For Cross Section Annotation

- 1. Start OpenRoads using the Enhanced Workspace
- 2. Open file 4855001RDEFF001.dgn

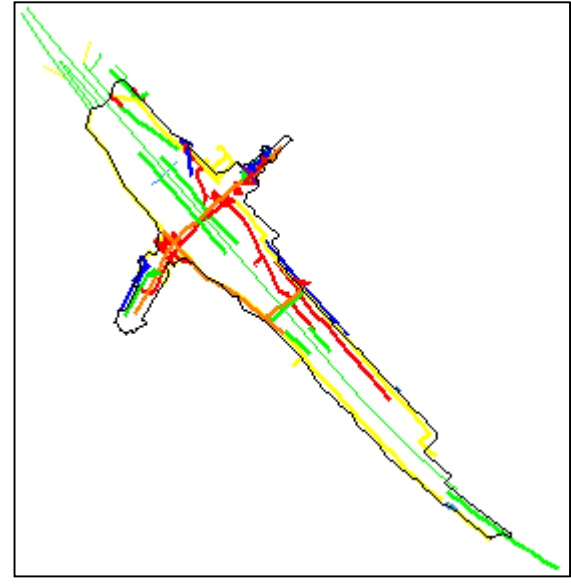

- 3. Select all elements
- 4. Select the MicroStation Drop Element command to drop any complex chains.

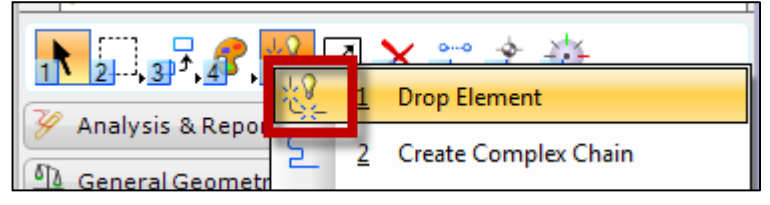

5. Check the Complex box. (When complex survey chains are featurized, they connect lines that shouldn't be connected.)

| 🚯 Drop Element                                                                 |                       |
|--------------------------------------------------------------------------------|-----------------------|
| <ul> <li>✓ Complex</li> <li>○ Dimensions</li> <li>○ Line Strings/Sh</li> </ul> | To Geometry ▼<br>apes |
| Multi-lines<br><u>Shared Cells</u><br><u>T</u> ext                             | To Geometry           |
| Application Eler                                                               | nents                 |

- 6. Data point to accept
- 7. Open the Select By Attributes command: Edit > Select By Attributes

| Select By Attributes                                                                  |                       |                                              | x |
|---------------------------------------------------------------------------------------|-----------------------|----------------------------------------------|---|
| Loois Settings                                                                        |                       | <b>T</b>                                     |   |
| Levels                                                                                |                       | Types                                        |   |
| Name                                                                                  | *                     | Arc                                          | - |
| Default                                                                               | =                     | B-spline                                     |   |
| E_Barrier_Fence_Fence                                                                 |                       | B-spline Surface                             |   |
| E_Barrier_Fence_Gate                                                                  |                       | Cell                                         | Ξ |
| E_Barrier_Rail_Guardrail                                                              |                       | Complex Shape                                |   |
| E_Barrier_Rail_JerseyRail                                                             |                       | Complex Chain                                |   |
| E_Drainage_Culvert_Culver                                                             |                       | Cone                                         |   |
| E_Drainage_Culvert_Culver                                                             |                       | Curve                                        |   |
| E_Drainage_Imigation_Imiga                                                            |                       | Dimension                                    |   |
| E_Drainage_Water_InletR                                                               |                       | Ellipse                                      |   |
|                                                                                       | <b>T</b>              | Line                                         |   |
| < <u> </u>                                                                            |                       | Line String                                  | - |
| Symbology <u>Color:</u> 4  Style: E_BARRIER_G <u>W</u> eight: (1) B <u>Execute</u> Pr | -<br>-<br>-<br>-<br>- | Mode<br>Inclusive<br>Selection<br>On<br>Tags |   |

8. Select level E\_Barrier\_Fence\_Fence

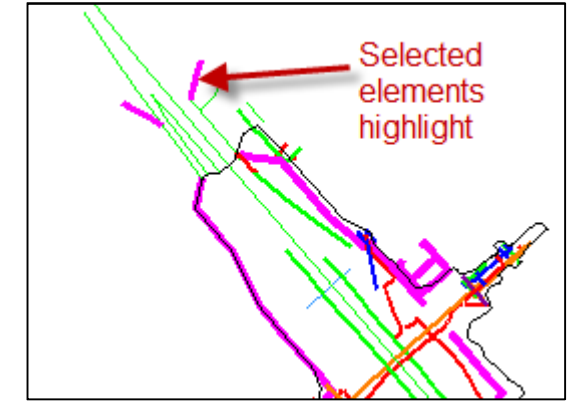

9. Click Execute

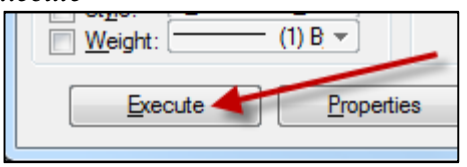

10. Select Set Feature Definition

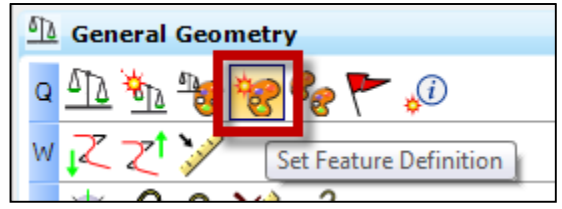

**11. Select** *MDT\_Survey* > *Barriers* > *EFL\_Fence* 

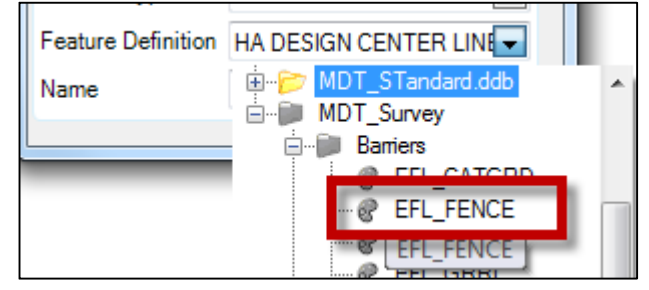

12. Data point to accept the selected elements.

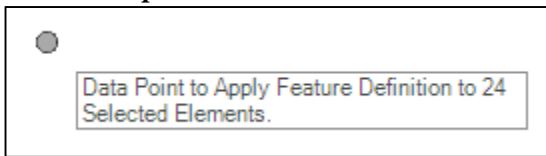

13. Repeat for the remaining levels using the following feature definitions:

| LEVEL                                              | FEATURE DEFINITION |
|----------------------------------------------------|--------------------|
| E_Barrier_Fence_Gate                               | EFL_GATE           |
| E_Barrier_Rail_Guardrail                           | EFL_GRRL           |
| E_Barrier_Rail_JerseyRail                          | EFL_JRRL           |
| E_Drainage_Culvert_CulvertInvert                   | EFL_CULVI          |
| E_Utility_Communication_CableTVOverhead            | EFL_TVX            |
| E_Utility_Communication_FiberOpticCableUnderground | EFL_FIBERU         |
| E_Utility_Communication_TelephoneOverhead          | EFL_TELX           |
| E_Utility_Communication_TelephoneUnderground       | EFL_TELU           |
| E_Utility_Drainage_SanitarySewer                   | EFL_SANSEW         |
| E_Utility_Drainage_StormDrain                      | EFL_STRMDR         |
| E_Gas_GasUndeground                                | EFL_GAS            |
| E_Utility_Power_PowerOverhead                      | EFL_PWRX           |
| E_Utility_Power_PowerUnderground                   | EFL_PWRU           |
| E_Utility_Water_WaterUnderground                   | EFL_WATER          |

14. Using the Element Selection dialog, select all levels in the file

15. Select Profile From Surface from the Vertical Geometry tools

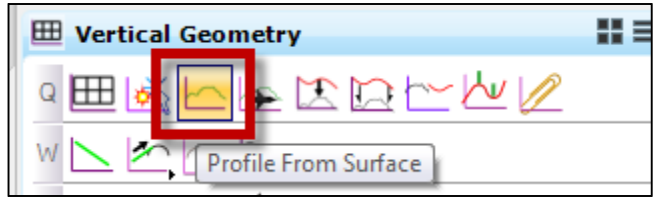

- 16. Data point to accept the 128 objects
- 17. Select terrain 4855001RDDTME01
- 18. Set Point Selection to All
- 19. Leave Profile Adjustment set to None
- 20. Set Draping Option to Triangles
- 21. Lock Horizontal and Vertical Offsets to 0

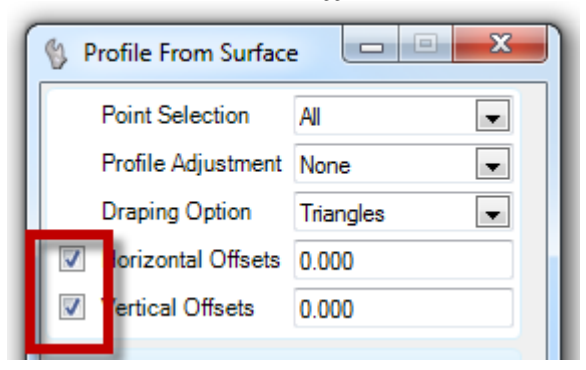

- 22. Element Template will default to None and Name will be blank
- 23. Data point through the prompts. Once the Vertical Offset value is accepted, the profiles will be created
- 24. Open the Default-3D model

| Pr Name               | Model          |
|-----------------------|----------------|
| Default               | Default        |
| er 🗗 Default-3D Views | Default-3D     |
| ED Default-3D Views   | - 🔁 12345678 🔆 |

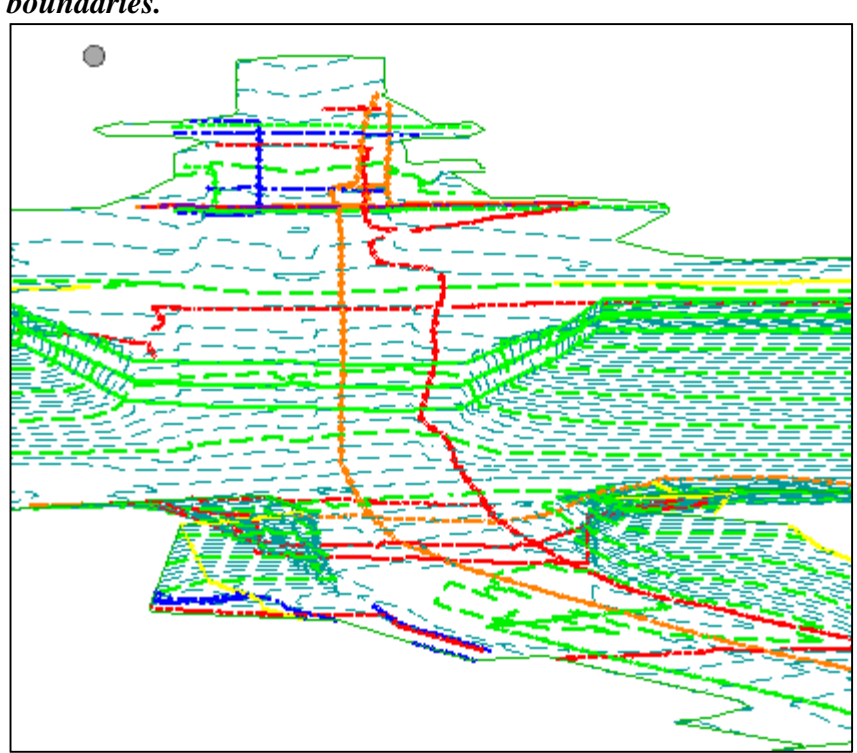

25. Profiles were created anywhere the linestrings were within the terrain boundaries.

These featurized, 3D linestrings will create cross section annotation cells automatically when OpenRoads cross sections are run.

#### B. Vertical Geometry Line

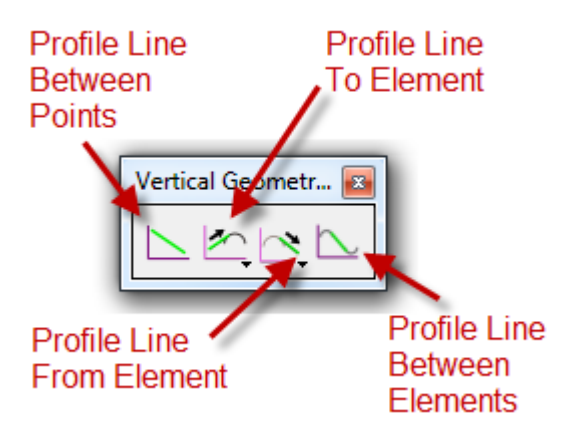

\* Vertical Geometry Line tools are similar to the <u>Horizontal Geometry Line</u> tools and fundamentally work the same.

7

i.

Profile Line Between Points Constructs a line between user-defined points

#### ii. Profile Line To/From Element

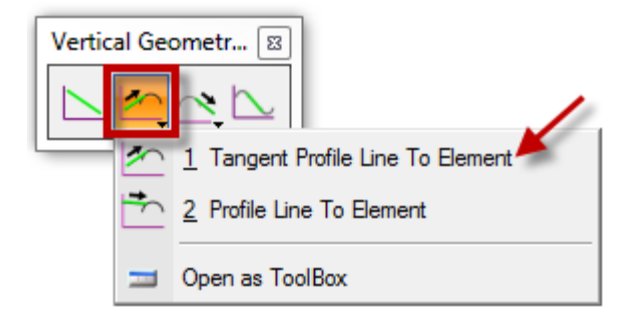

| 🚯 Tangent Profile | e Li 🗆 🗉 💌 🗙 |
|-------------------|--------------|
| Slope             | -3.23%       |
| Trim/Extend       | None 💌       |
| Feature           | ^            |
| Name              |              |
| Element Template  | •            |
|                   |              |

| 🚯 Tangent Profile | e Li     | x |
|-------------------|----------|---|
| Length            | 1614.660 |   |
| Trim/Extend       | None     |   |
| Feature           |          | ^ |
| Name              |          |   |
| Element Template  |          | • |
|                   |          |   |

| Vertical Geo | metr   | · 🖾                                 |
|--------------|--------|-------------------------------------|
|              | ~      |                                     |
|              | $\sim$ | 1 Tangent Profile Line From Element |
|              | ~      | 2 Profile Line From Element         |
|              | _      | Open as ToolBox                     |
| -            |        |                                     |

| N. |
|----|
|    |

iii.

#### Profile Line Between Elements

Constructs a line between two previously created curves

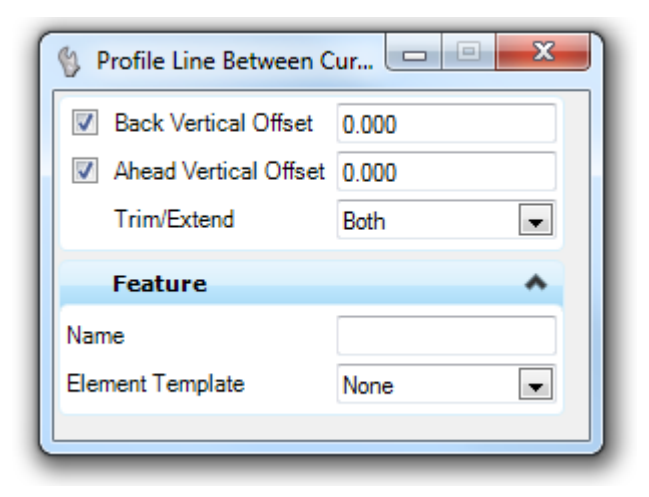

#### Exercise 2: Offset Bridge Profile

- 1. Start OpenRoads using the Enhanced Workspace
- 2. Open file 8875000RDALN001.dgn
- 3. Turn off Drawing Scale (Annotation + Modeling = Bad)

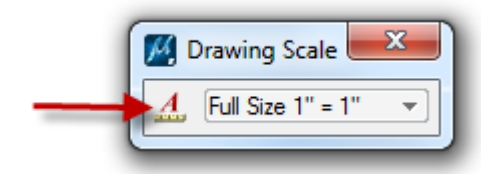

4. Turn off <u>MicroStation</u> AccuDraw & Toggle on <u>Civil</u> AccuDraw (MicroStation AccuDraw + Civil AccuDraw = Bad)

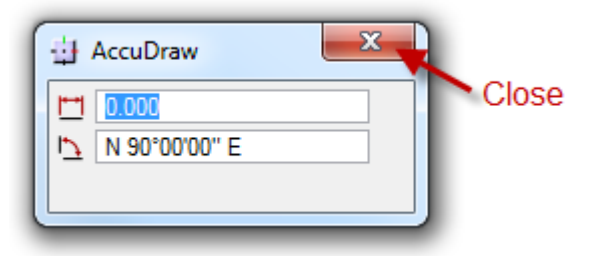

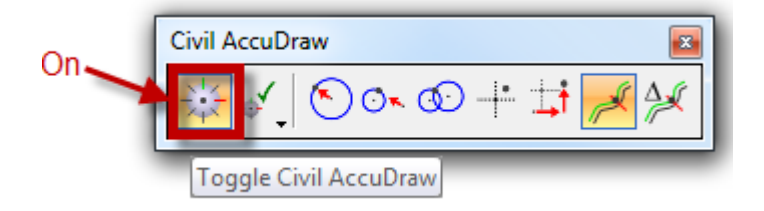

5. Import Alignment P24 from JOB875.GPK without the profile

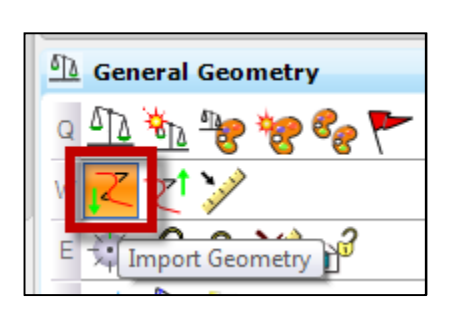

| Import Geometry                                                                                                    |
|----------------------------------------------------------------------------------------------------|
| Image: Struc_WallBottom         Image: Struc_WallBottom         Image: Struc_WallBottom |
| Create Civil Rules                                                                                                    |
| Import Cancel                                                                                                    |

6. Open the Multi-Model View Group so you can see plan and profile side-by-side

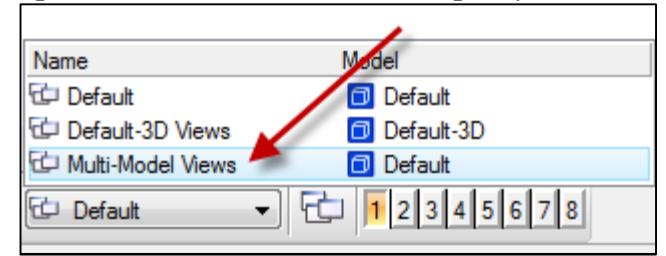

7. Select the Open Profile Model command

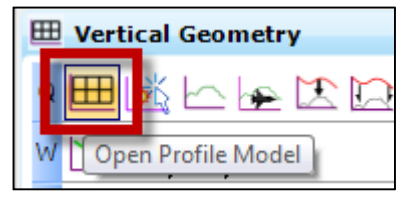

8. Select alignment P24 and data point in View 2

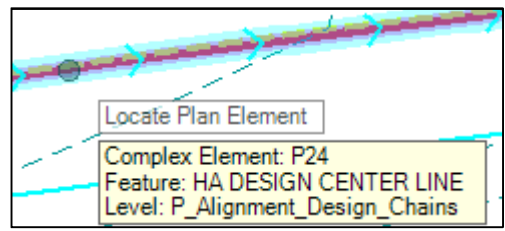

9. Set terrain model 8875000DIDTM001 active to see the existing ground profile

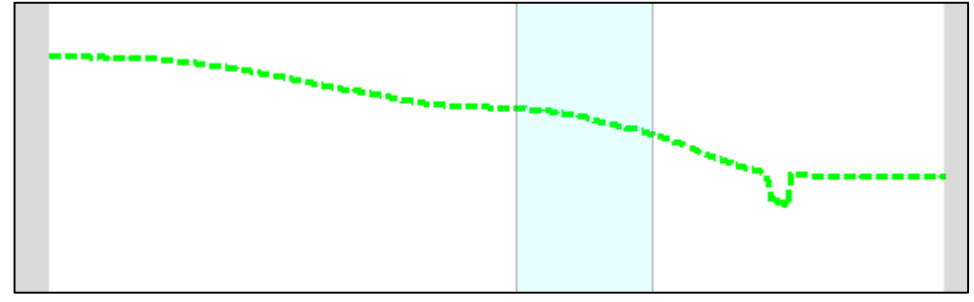

\*Terrain model can be set active even though it is in reference file 8875000RDETR001.dgn

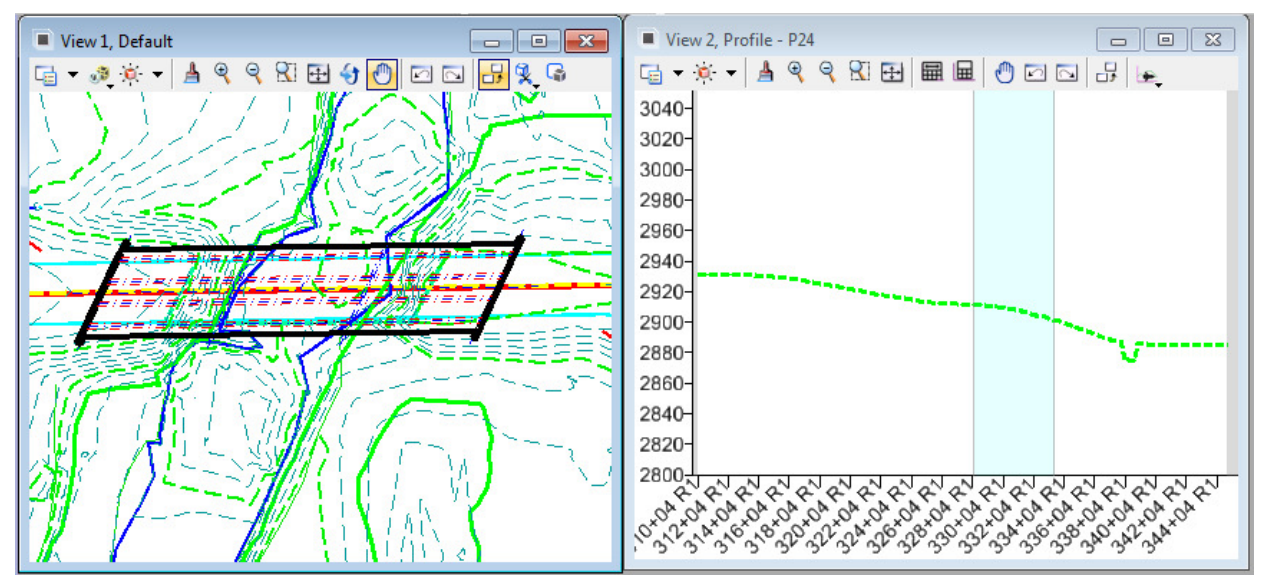

The new bridge needs to be at minimum of 1.5' higher than the existing bridge, with a downgrade between 1.0 - 2.0%.

10. Select the Profile Line Between Points command to create the proposed bridge profile using Civil AccuDraw

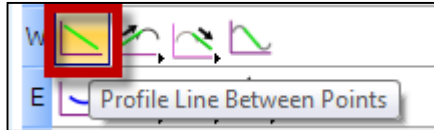

11. Activate View 2

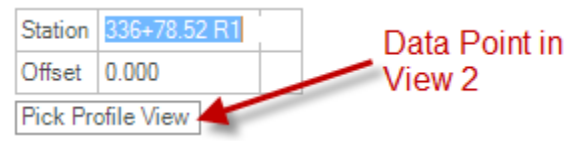

12. Select dZ (change in elevation) from the Civil AccuDraw Toolbar

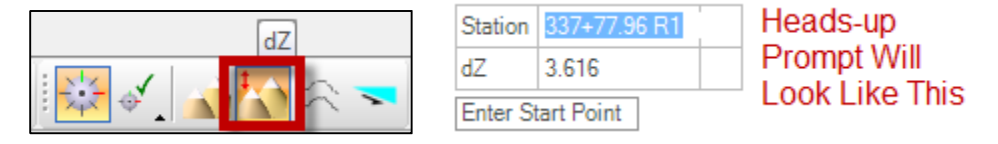

13. In the plan view, hover the mouse over the alignment intersection with the left centerline of bearing. Type <Enter> to lock 337+48.50 in the Station input. Do <u>not</u> data point.

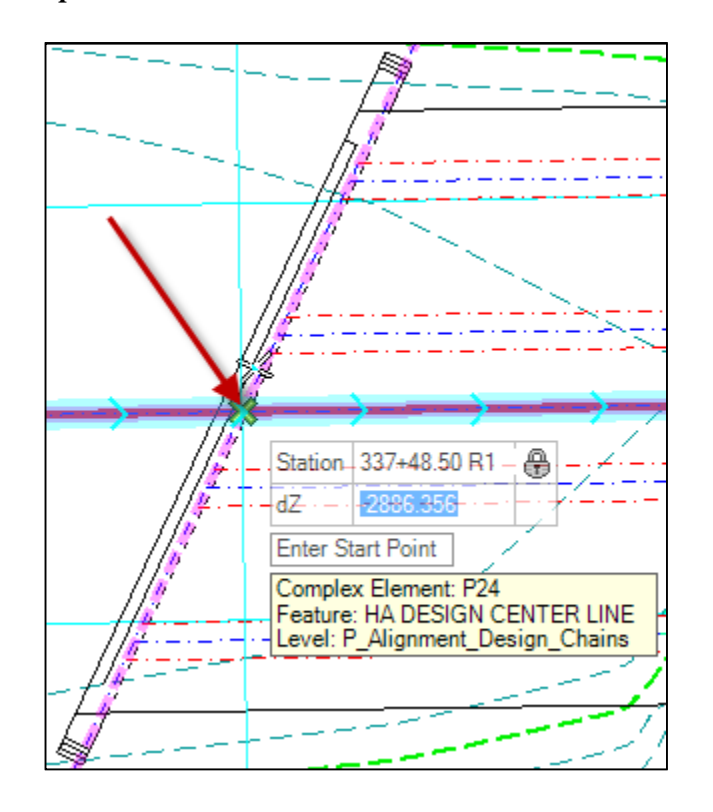

14. Turn off snaps (This will avoid the nuisance of having the profile line creating snaps where the user doesn't want them.)

15. In the profile view type 'o'. (dZ input box must be active.) Then place crosshairs at the intersection with existing ground. (Snaps don't work, but you can get close by zooming in.) Data point to accept.

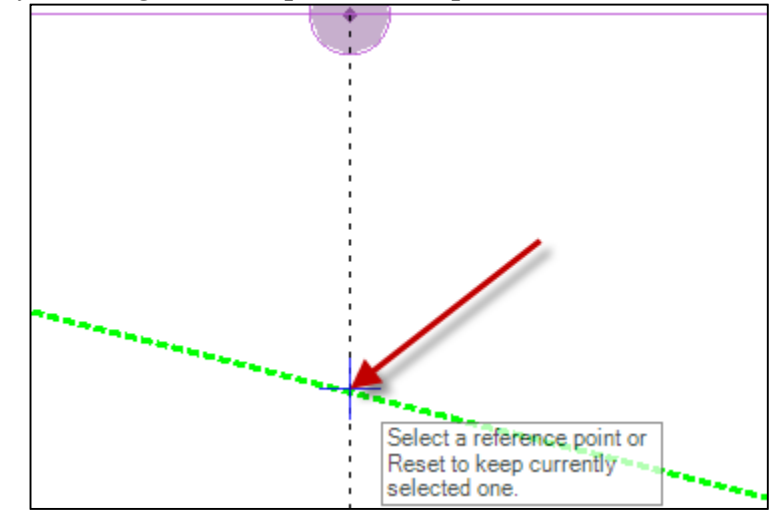

16. Type 1.5 in the dZ input and hit <Enter> to lock the value. Data point.

- 17. Turn snaps back on.
- 18. In plan view, hover the mouse over the right centerline of bearing intersection. Hit <Enter> to lock Station 339+09.00

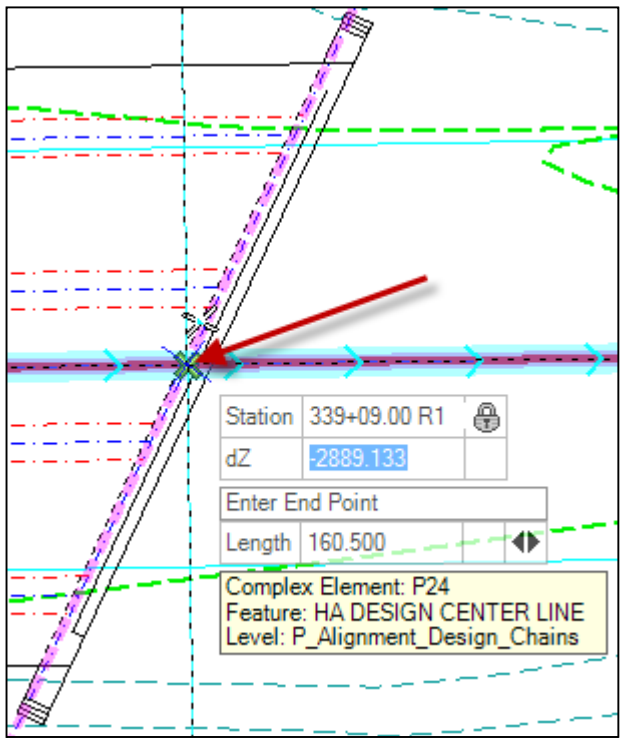

- **19. Turn off snaps.** (Again, this will avoid the nuisance of having the profile line creating snaps where the user doesn't want them.)
- 20. In the profile view type 'O'. (dZ input box must be active.) Then place crosshairs at the intersection with existing ground. (Snaps do not work, but you can get close by zooming in.) Data point to accept.
- 21. Type 1.5 in the dZ input and hit <Enter> to lock the value. Data point.

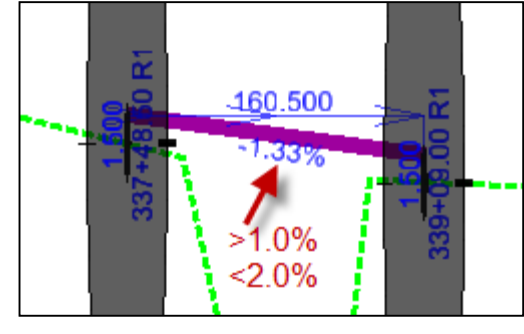

If the line moves: rules are removed.

22. Close the file

#### C. Vertical Geometry Curves

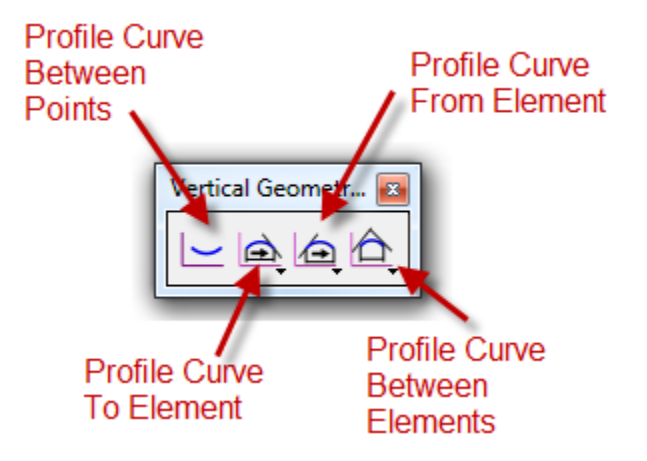

\* Vertical Geometry Curve tools are similar to the <u>Horizontal Geometry Curve</u> tools and fundamentally work the same.

| ile <u>T</u> ools |           |              |             |                         |           |                 |             |
|-------------------|-----------|--------------|-------------|-------------------------|-----------|-----------------|-------------|
|                   | VPI 1     |              |             | VPI 2                   |           | VPI             | 3           |
| Station:          | 327+50.82 |              | Station:    | 329+59.08               | Off 🔻     | Station: 336    | +35.95      |
| Elevation:        | 2911.79   |              | Elevation:  | 2910.99                 | Off ▼     | Elevation: 289  | 0.69        |
| ack Grade:        | -0.3804   | Off          | (head)      | Delete                  |           | Fwd Grade: -3.0 | 000 Off     |
| Length:           | 208.26    |              |             |                         | insent >> | Length: 676     | .87         |
|                   |           |              | Symm        | netrical Vertical Curve | -         |                 |             |
|                   |           | Speed        | : 45 🔻      | L:                      | 325.00    |                 |             |
| Station:          | 327+96.58 | HP Station   | : 327+96.58 | K:                      | 124.0663  | Station         | : 331+21.58 |
| Elevation:        | 2911.61   | HP Elevation | : 2911.61   | SSD:                    | 574.40    | Elevation       | : 2906.12   |

#### Criteria Vertical Curve Design

\_

i.

Profile Curve Between Points

Constructs a curve between user-defined points

#### ii. Profile Curve To/From Element

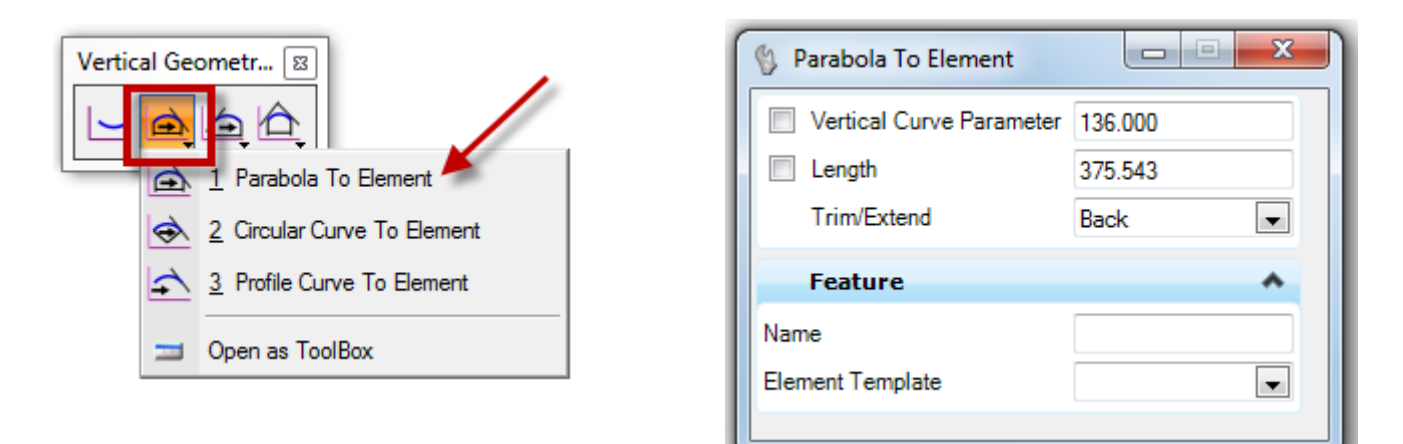

| 🚯 Parabola From Element  |         | x | Vertical Geo | metr | 🖾                             |
|--------------------------|---------|---|--------------|------|-------------------------------|
| Vertical Curve Parameter | 136.000 |   |              | æ,   |                               |
| Length                   | 350.000 |   |              | æ    | 1 Parabola From Element 🗡     |
| Trim/Extend              | Back    | • |              | ⁄⇒   | 2 Circular Curve From Element |
| Feature                  |         | ^ |              | ∕-   | 3 Profile Curve From Element  |
| Name                     |         |   |              | =    | Open as ToolBox               |
| Element Template         |         | • | -            |      |                               |
|                          |         |   |              |      |                               |

#### iii. <u>Profile Curve Between Elements</u>

Constructs a curve between two previously created elements

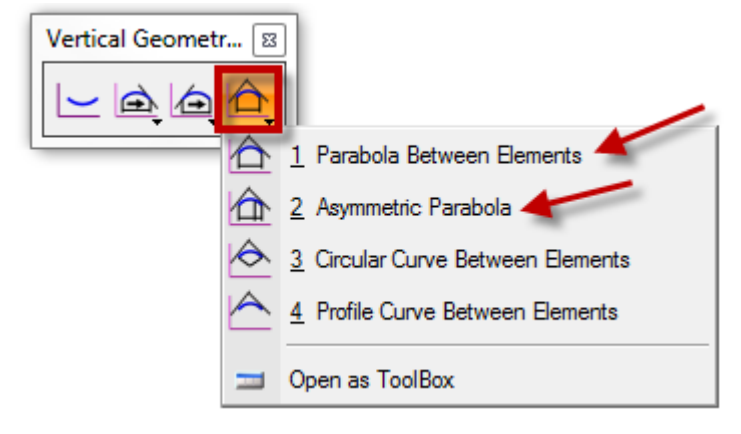

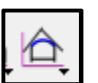

# 1. **Parabola Between Elements** – Constructs a parabola between two elements

| 🚯 Parabola Between Elemen                                    | ts 🗆 🗆 🗙         |
|--------------------------------------------------------------|------------------|
| <ul> <li>Vertical Curve Parameter</li> <li>Length</li> </ul> | 6.273<br>600.000 |
| Trim/Extend                                                  | Both 💌           |
| Feature                                                      | ^                |
| Name                                                         |                  |
| Element Template                                             |                  |
|                                                              |                  |

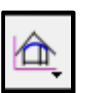

2. **Asymmetric Parabola** – Constructs an asymmetric parabola between two elements

| 🚯 Asymmetric Para 🗖 🗖 💌 |          |  |  |  |  |
|-------------------------|----------|--|--|--|--|
| Length 1                | 500.000  |  |  |  |  |
| Length 2                | 1000.000 |  |  |  |  |
| Trim/Extend             | None 💌   |  |  |  |  |
| Feature                 | ~        |  |  |  |  |
| Name                    |          |  |  |  |  |
| Element Template        | •        |  |  |  |  |
|                         |          |  |  |  |  |

#### D. Vertical Geometry Complex

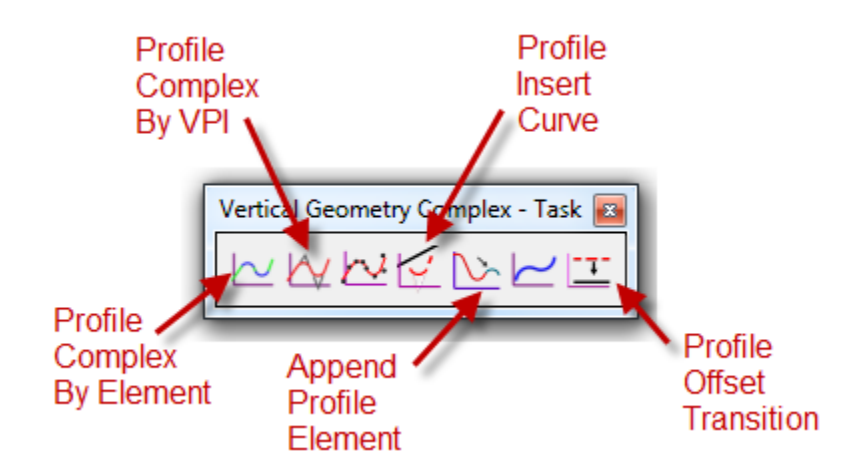

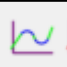

#### i. <u>Profile Complex By Element</u>

Constructs a complex vertical alignment from previously placed elements

| 🚯 Create Comple    | ex Element            |
|--------------------|-----------------------|
| Method             | Manual 🗨              |
| Maximum Gap        | Manual<br>Automatic   |
| Feature            | *                     |
| Feature Definition | HA DESIGN CENTER LINE |
| Name               | Proposed              |
|                    |                       |

- 3. <u>Manual</u>
  - a. Select elements in order one at a time
  - b. Note directional arrow when selecting
  - c. Once all elements are selected data point in a blank area to accept
- 4. Automatic
  - a. Select the first element with the directional arrow in the desired direction
  - b. Complex will be highlighted. Data point in a blank area to accept

\*This tool is similar to the <u>Horizontal Geometry Complex By Element</u> tool and fundamentally works the same.

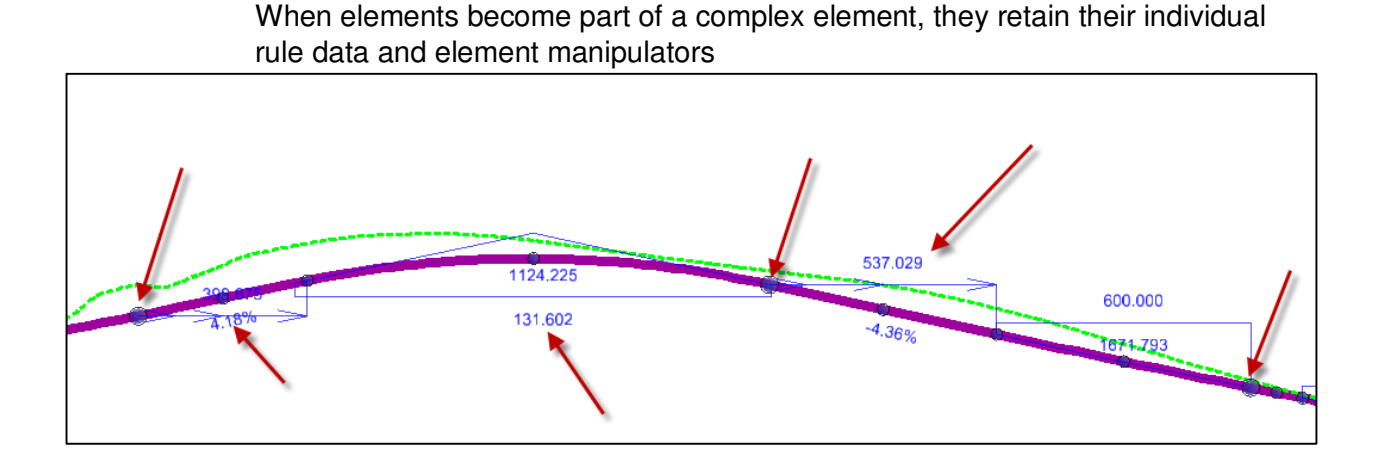

 $\aleph$ 

#### ii. <u>Profile Complex By VPI</u>

Constructs a complex vertical alignment defined by vertical points of intersection (VPI)

- Curves can include transitions
- Zero radius curves can be used to create angle points

\*This tool is similar to the <u>Horizontal Geometry Complex By PI</u> tool and fundamentally works the same.

| 2 |
|---|
|---|

#### iii. Profile Insert Curve

Inserts a vertical curve into a vertical alignment

- Works similar to the MicroStation Modify > Insert Vertex tool
- Rules
  - c. Length
  - d. Vertical Curve
    - Parameter
  - e. Slope In
  - f. Slope Out

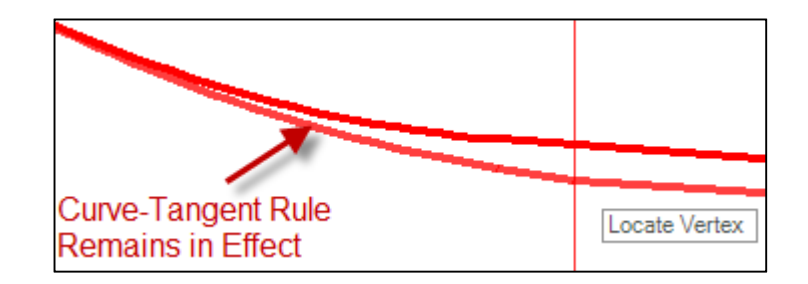

\*This tool is similar to the <u>Horizontal Geometry Horizontal Insert Fillet</u> tool and fundamentally works the same.

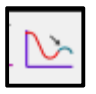

#### iv. Append Profile Element

Adds elements to the end of an existing complex element

 In order for the tool to work properly, additional elements must be added <u>at the end</u> of the established complex element

\*This tool is similar to the <u>Horizontal Geometry Append Element</u> tool and fundamentally works the same.

#### v. Profile Offset Transition

Constructs a profile element at an offset from a base profile element

• Base element may be a line, vertical curve, or complex element

| ·           | Profile Offset     Placement Method     Offset: | Single Offset    | Same Options<br>as the Horizontal<br>Offsets & Tapers<br>Toolset |
|-------------|-------------------------------------------------|------------------|------------------------------------------------------------------|
|             | Mirror                                          | Offset And Ratio |                                                                  |
|             | Distance                                        | *                |                                                                  |
|             | Lock To Start                                   |                  |                                                                  |
| For Partial | Start Distance                                  | 0.000            |                                                                  |
| Olisets     | Lock To End                                     |                  |                                                                  |
|             | End Distance                                    | 0.000            |                                                                  |
|             | Length                                          | 0.000            |                                                                  |

\*This tool is similar to the <u>Horizontal Geometry Offsets & Tapers</u> toolset and fundamentally works the same.

#### Exercise 3: Creating a Complex Vertical Alignment

- 1. Start OpenRoads using the Enhanced Workspace
- 2. Open file 8875000RDALN002.dgn
- 3. Make sure Snaps are toggled on

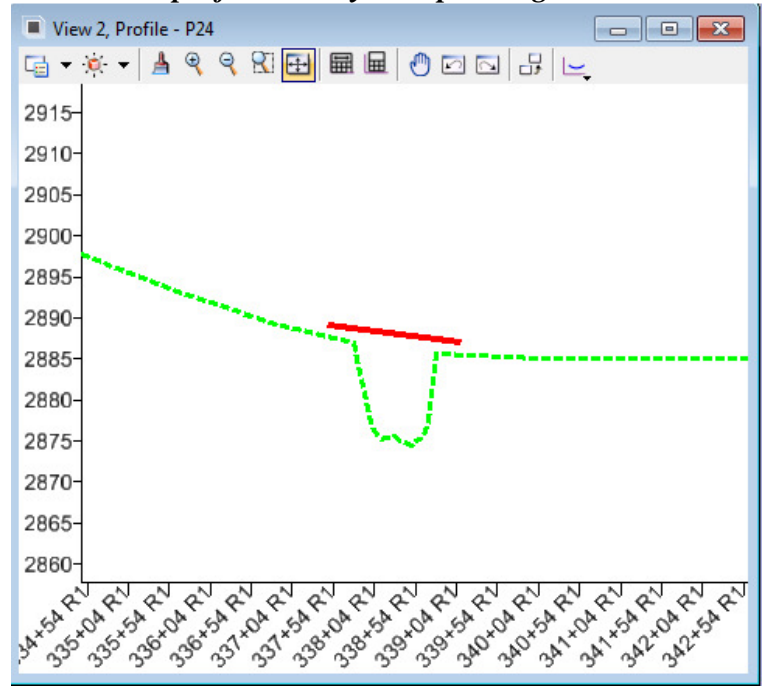

4. Activate the profile view by data pointing in it

5. Select the Parabola From Element command to create a vertical curve from the already-drawn bridge profile. (Using 'From Element' is a good way to avoid having the vertical curve encroach on the bridge.)

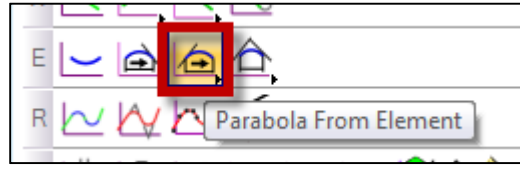

6. Select the existing line segment as the Reference Profile

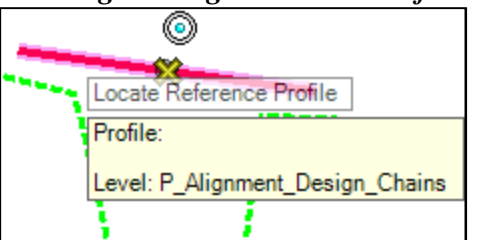

7. Snap to the left end point as the Start Point.

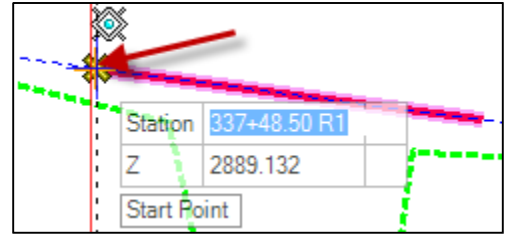

8. Set Vertical Curve Parameter to 136, and Length to 350.

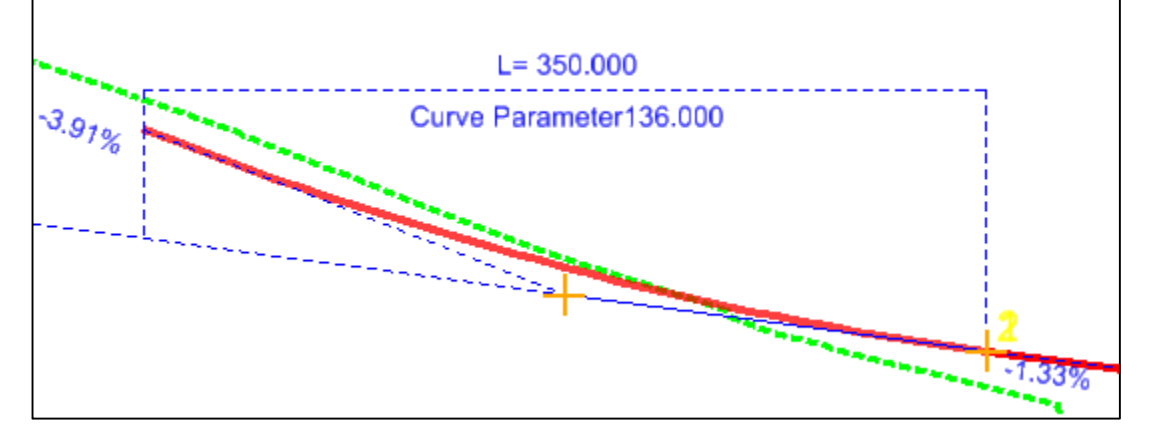

- 9. Set Trim/Extend to Back (This would trim the 'from' element if the start point weren't starting the end point of the line segment)
- 10. Data point to accept
- 11. Select the Profile Line Between Points command to create a tangent back from the new vertical curve

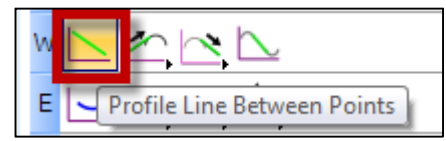

12. Select the left end of the previously created parabola as a start point

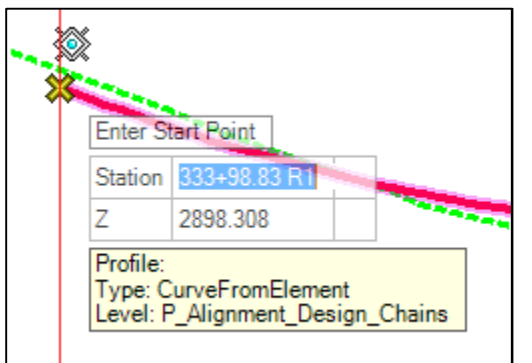

**13.** Use the <Right> arrow key to change the input prompt to Slope. Type -3.91 (from Step 7) and lock

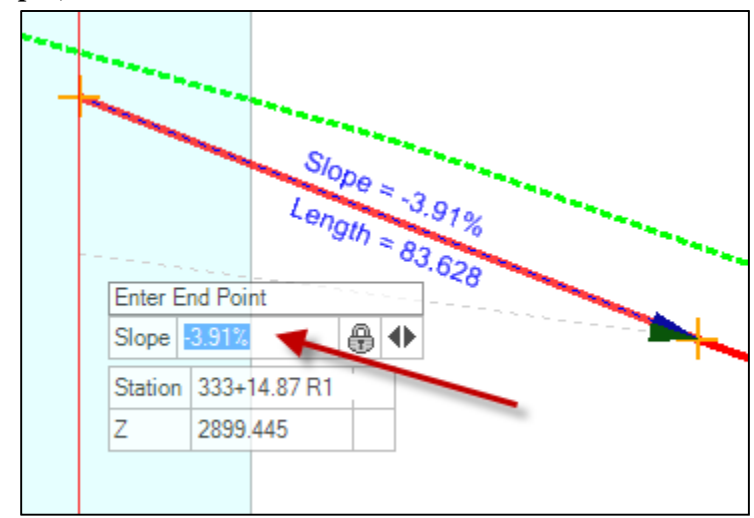

14. Using the length dynamic label, data point to end the line with an approximate length of 100'

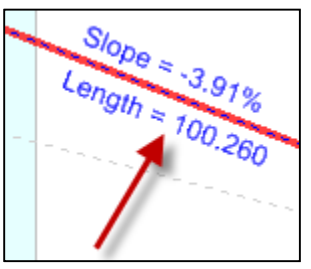

15. Select the Parabola Between Elements command

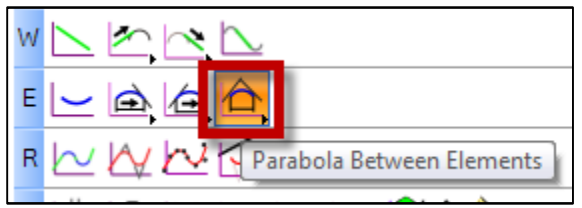

16. Select the first tangent and the tangent just created. Set Vertical Curve Parameter to 136

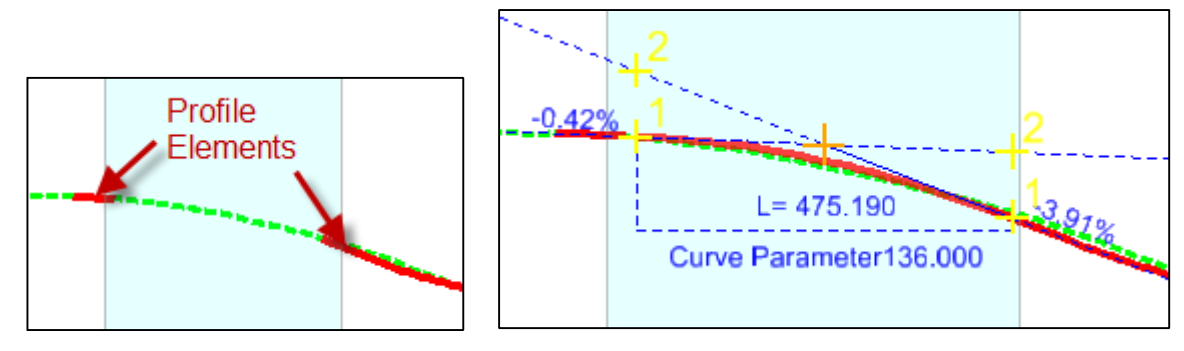

- 17. Data point to accept the lower quadrant solution
- 18. Data point to accept Trim/Extend:Both
- 19. Click on the parabola and change the length to 500

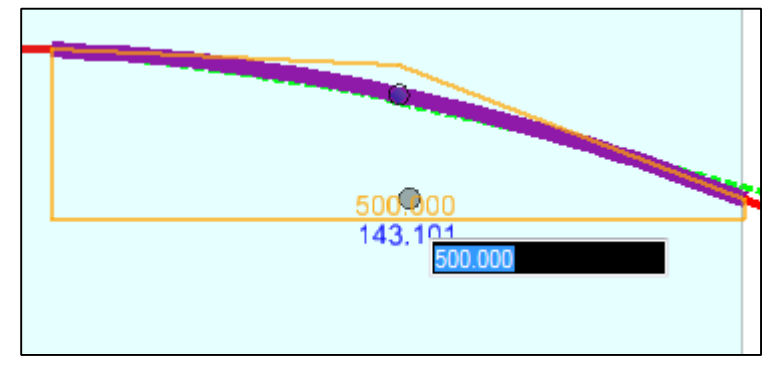

20. Select the Parabola Between Elements command to create a vertical curve between the bridge profile and the last tangent

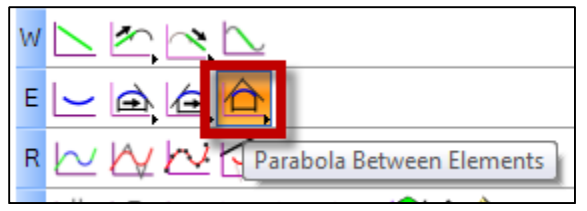

21. Select the last two tangent sections. Set Vertical Curve Parameter to 136

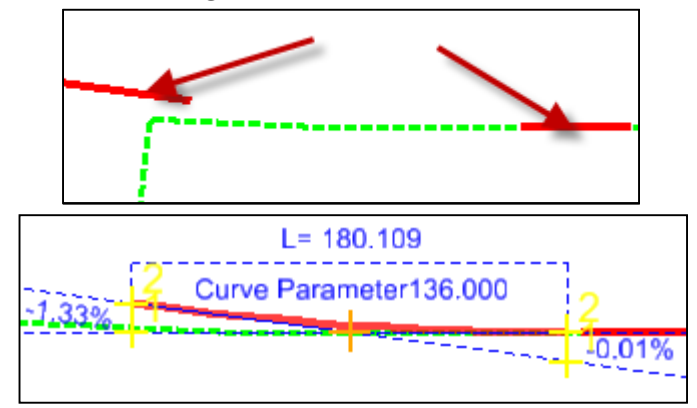

- 22. Data point to accept the upper quadrant solution
- 23. Data point to accept Trim/Extend:Both

24. Click on the parabola and change the length to 200 (round to an even increment)

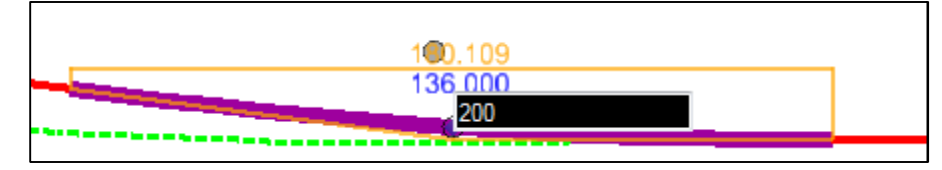

- 25. Select the Profile Complex By Element command
- **26.** Set Method to Automatic
- **27.** Name the profile P24
- **28. Set Element Template to** MDT Roadway\Profile\Profiles\VP DESIGN CENTERLINE

| S Complex Eleme  | ent                 |                                |   |
|------------------|---------------------|--------------------------------|---|
| Method           | Automatic           |                                |   |
| Maximum Gap      | 0.033               |                                | ] |
| Feature          |                     | *                              |   |
| Name             | P24                 |                                |   |
| Element Template | MDT Roadway\Profile | \Profiles\VP DESIGN CENTERLINE |   |
|                  |                     |                                |   |

29. Select the first segment. The rest will auto-select

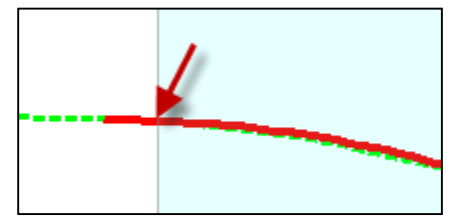

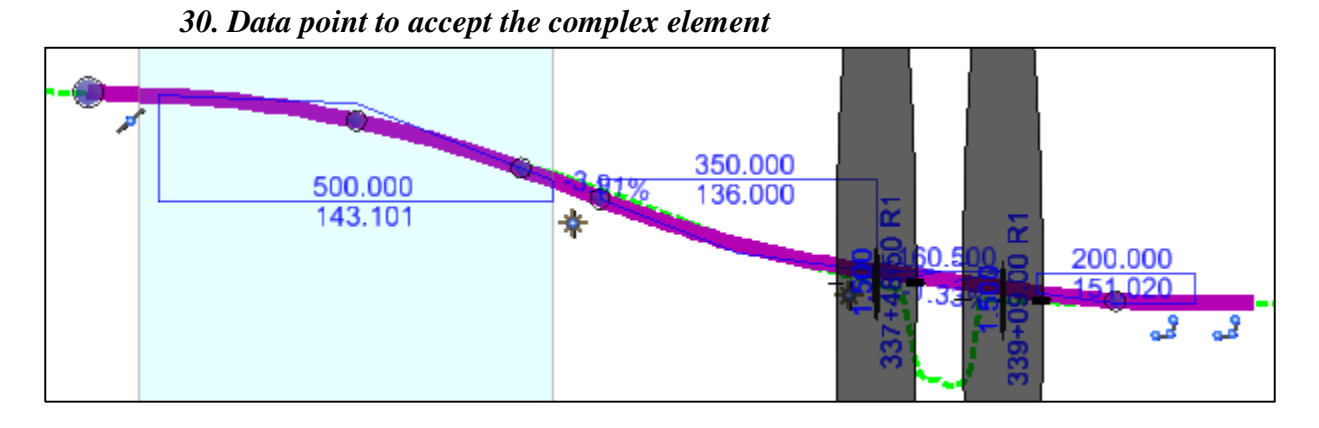

#### 31. Apply the Rural 2-Lane, 60 MPH design standard to the profile

| <br>(Rural 2-Lane) (MDT Super Elevation Design Standards 201 |                     |
|--------------------------------------------------------------|---------------------|
| 30 MPH (MDT Super Elevation Design Standards 2018            |                     |
| 35 MPH (MDT Super Elevation Design Standards 2018            |                     |
| 40 MPH (MDT Super Elevation Design Standards 2018            |                     |
| 45 MPH (MDT Super Elevation Design Standards 2018            |                     |
| 50 MPH (MDT Super Elevation Design Standards 2018            | MDT Super Elevation |
| 55 MPH (MDT Super Elevation Design Standards 2018            |                     |
| 60 MPH (MDT Super Elevation Design Standards 2018            | Set Design Standard |
| - 70 MPH (MDT Super Elevation Design Standards 2018          | Set Design Standard |
|                                                              |                     |

#### 32. Open the Civil Message Center to check for errors

|               | 3                          |                                                        |
|---------------|----------------------------|--------------------------------------------------------|
| Civil Message | Center                     |                                                        |
| Hide All 🛛 🖊  | 50 MicroStation            | rror 🔒 4 Warnings 👔 0 Messages                         |
| Comonic       | Mooogo                     | Bocolption                                             |
| S Error       | Crest is less than minimum | Design Standard Value = 151.000 Actual Value = 143.101 |

33. Click on the vertical alignment and change the Vertical Curve Parameter to 151

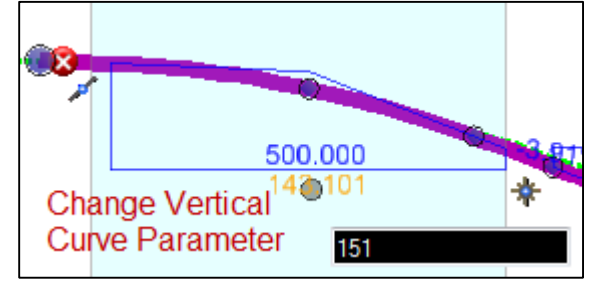

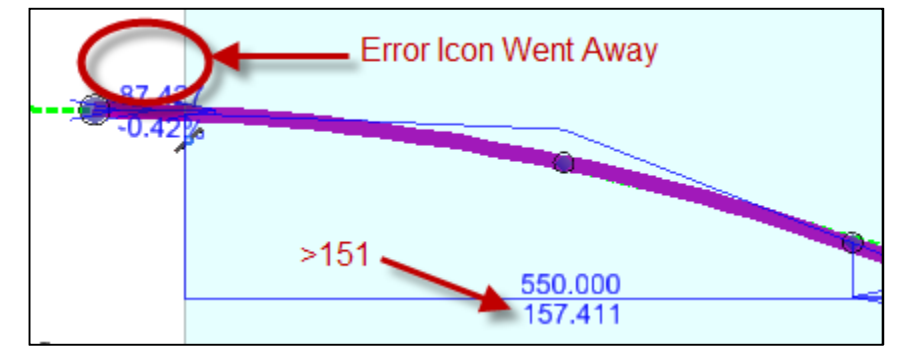

34. Round the curve length from 527 up to 550 (Round to an even increment)

35. Close the file

#### E. Define Element Profiles

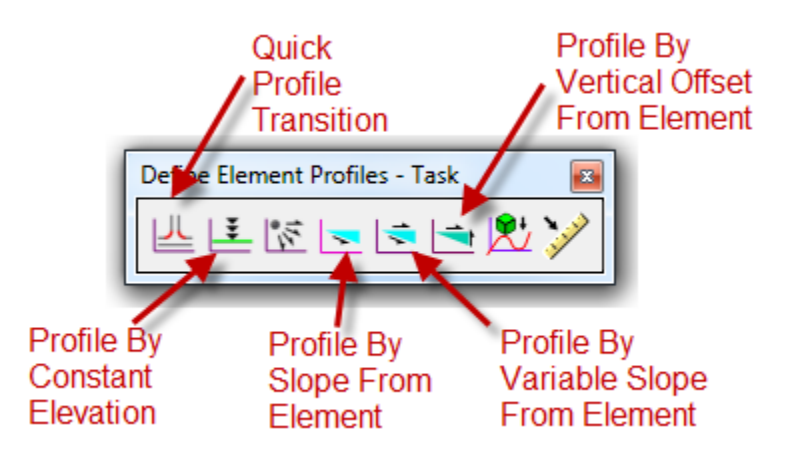

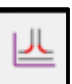

- i. <u>Quick Profile Transition</u> Defines an element's profile by matching the slope and elevation of adjoining elements
  - Adjoining elements must have an active profile
  - Transition can be a linear or parabolic curve

#### Profile created for this element based on the adjacent profiles

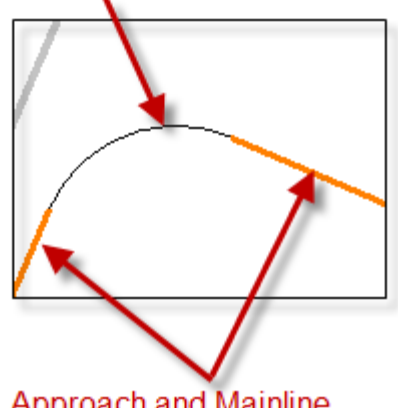

Approach and Mainline Corridor Template Edge of Pavement Breaklines

| Quick Profile Transition |           |  |  |  |  |
|--------------------------|-----------|--|--|--|--|
| Quick Transition Method  |           |  |  |  |  |
| Feature                  | Parabolic |  |  |  |  |
| Name                     |           |  |  |  |  |
| Element Template         | None 💌    |  |  |  |  |
|                          |           |  |  |  |  |

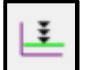

ii.

- Profile By Constant Elevation Defines a flat profile at a given elevation
  - Creates civil rules that can be edited in the Profile View
  - Profiles for multiple elements can be created with one command
  - Cannot apply different elevations in one command

• Defines the <u>entire</u> element

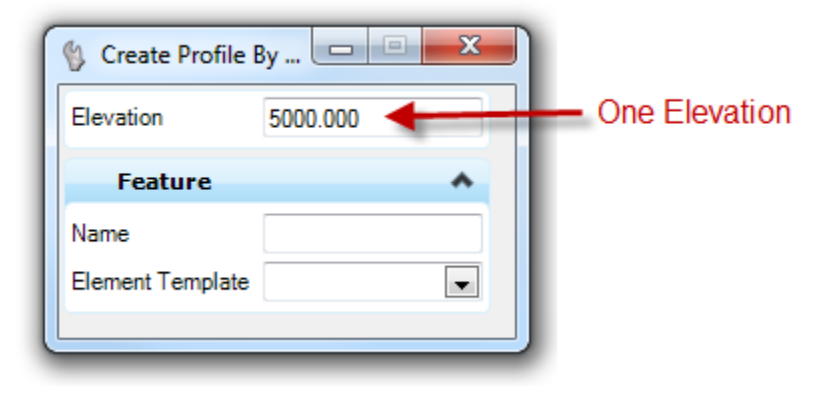

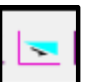

iii. <u>Profile By Slope From Element</u> – Defines the profile of an element by projecting a fixed slope from another element with an active profile

- Multiple element profiles can be defined at once as long as they utilize the same parameters (Ex. Front and Back of Sidewalk based on Top Back of Curb @ 1.50%)
- Defines the <u>entire</u> element

| Profile By Slope Fro | m 🖵 🗖 🗙 |          |
|----------------------|---------|----------|
| Point Selection      | Al      |          |
| Profile Adjustment   | None 💌  | Constant |
| Vertical Offset      | 0.00    | Slope    |
| Slope                | 10.00%  |          |
| Feature              | *       |          |
| Name                 |         |          |
| Element Template     | None 💌  |          |
|                      |         |          |

- Profile is a locked civil element with no manipulators
- Parameters can be edited in the Element Information dialog

| Element Information                                                    |                               | -             | ÞΧ |
|------------------------------------------------------------------------|-------------------------------|---------------|----|
| E···· ► Selection<br>E···· ► Profile: Type:                            | Projected S                   | Slope - CURB_ | 2  |
| Projection                                                             | Туре                          |               |    |
| General                                                                |                               |               | *  |
| Extended                                                               | Extended 🗸                    |               |    |
| Geometry 😽                                                             |                               |               | *  |
| Feature                                                                |                               |               | *  |
| Profile By Projec                                                      | ting Linl                     | nt3d Si       | ^  |
| Slope<br>Vertical Offset<br>Profile Adjustment<br>Point Selection On D | 10.00%<br>0.00<br>None<br>All |               |    |

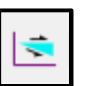

iv. <u>Profile By Variable Slope From Element</u> – Defines the profile of an element based on slope(s) and range

| Slope Style<br>Slope Relative To Ta | arge Constant<br>Linear    | Multiple Slo |
|-------------------------------------|----------------------------|--------------|
| End Slope                           | Reverse Cubic<br>Extension | Methods      |
| Vertical Offset                     | 0.45                       |              |
| Range                               | ^                          |              |
| Lock To Start                       |                            |              |
| Start Distance                      | 50.00                      | Danga        |
| Lock To End                         |                            | Range        |
| End Distance                        | 500.00                     |              |
| Feature                             | ~                          |              |
| Name                                |                            |              |
| Element Template                    | None                       |              |

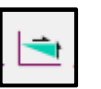

v. <u>Profile By Vertical Offset From Element</u> – Defines the profile of an element based on a vertical offset from another element with an active profile

 Results are similar to the <u>Profile By Variable Slope</u> tool, except that this tool employs offset transitions instead of slope transitions

| ffset To 😐 😐 🗙 |
|----------------|
| Linear 🗨       |
| 0.45           |
| 0.03           |
| ~              |
|                |
| 204.93         |
|                |
| 210.86         |
|                |

- Profile is a locked civil element, only the offset parameter can be edited in the Profile View
- Parameters can be edited in the Element Information dialog

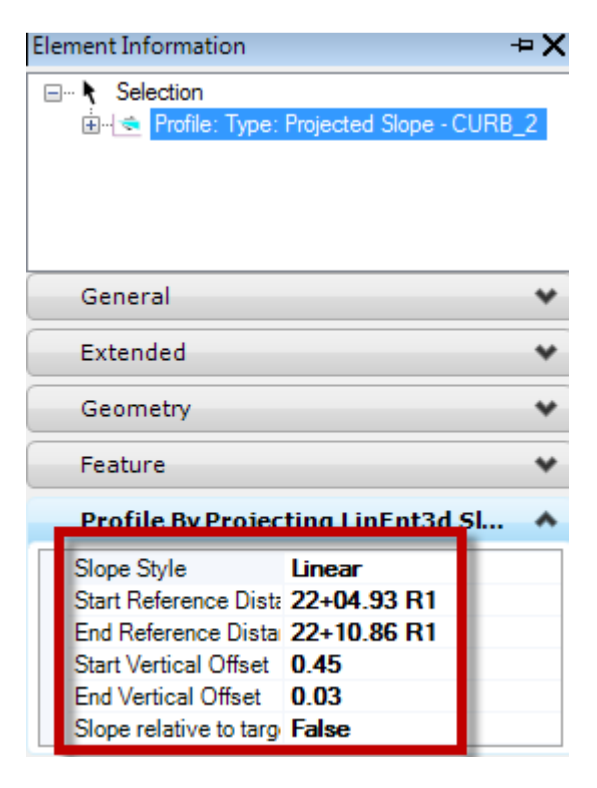

# Exercise 4: Approach Radii (Quick Profile Transitions)

#### Create Mainline Geometry

- 1. Start OpenRoads using the Enhanced Workspace
- 2. Open file 8875000RDALN003.dgn

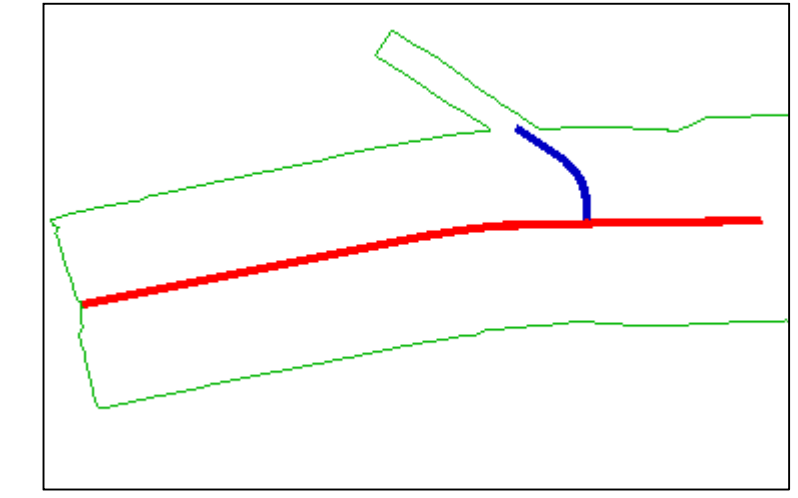

- 3. Set the Active Feature Definition to Road\_EdgeOfPavement and toggle on Use Active Feature Definition
- 4. Select the horizontal Single Offset Partial command to create the P24 (mainline) edges of pavement

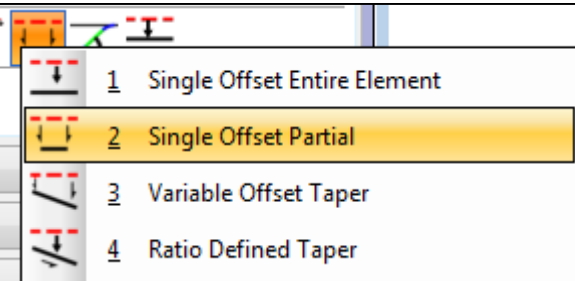

5. Select alignment P24

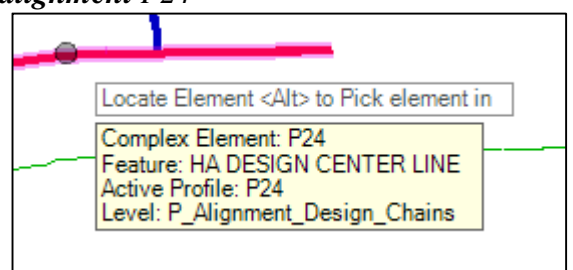

6. Check the Lock To End box

| 🚯 Si | ingle Offset Pa | artial 😐 🗆 X       |
|------|-----------------|--------------------|
|      | Offset:         | 0.000              |
|      | Mirror          |                    |
|      | Distance        | ~                  |
|      | Lock To Start   |                    |
| 7    | Start Distance  | 334+00.65 R1       |
|      | Lock To End     |                    |
| 1    | End Distance    | 344+72.65 R1       |
|      | Length          | 1072.001           |
|      | Feature         | ~                  |
| Feat | ure Definition  | Road_EdgeOfPavemer |
| Nam  | e               | RdEOP              |
|      |                 |                    |

7. Set Offset to -16.0

| Start Pa | rameters - | <alt> Lock T</alt> |
|----------|------------|--------------------|
| Offset:  | -16.000    |                    |

8. Set Start Distance to 334+00.65

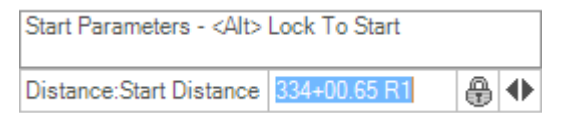

- 9. Data point to accept
- 10. Data point to accept the End Distance
- 11. Set the Mirror option to No

| Mirror |    |   |
|--------|----|---|
| Mirror | No | - |

12. Data Point to accept

| <br> |      | <br> |  |
|------|------|------|--|
| _    | <br> |      |  |

13. Select the vertical Profile By Slope From Element command to create a profile based on normal crown cross slope

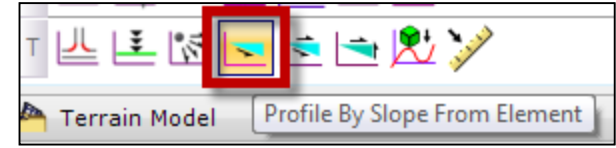

14. Select the left edge of pavement as the object to profile

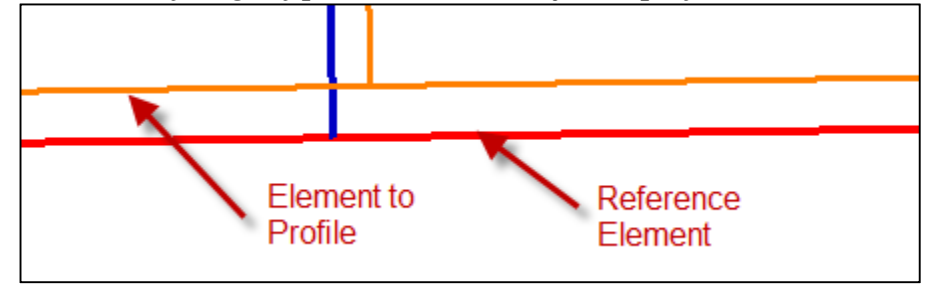

- 15. Select the centerline alignment as the reference element. Then reset to accept
- **16.** Set the slope to 2.00%
- 17. Point Selection = All, Profile Adjustment = None, Vertical Offset = 0

| Profile By Slope Fro | m 🗆 🗆 🖾 |
|----------------------|---------|
| Point Selection      | Al      |
| Profile Adjustment   | None 💌  |
| Vertical Offset      | 0.000   |
| Slope                | 2.00%   |
| Feature              | ~       |
| Name                 |         |
| Element Template     | None    |
|                      |         |

18. Data point through the prompts to accept

19. Open the profile view of the left edge of pavement alignment in View 2

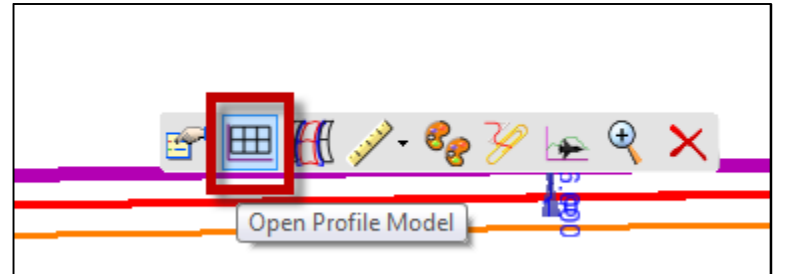

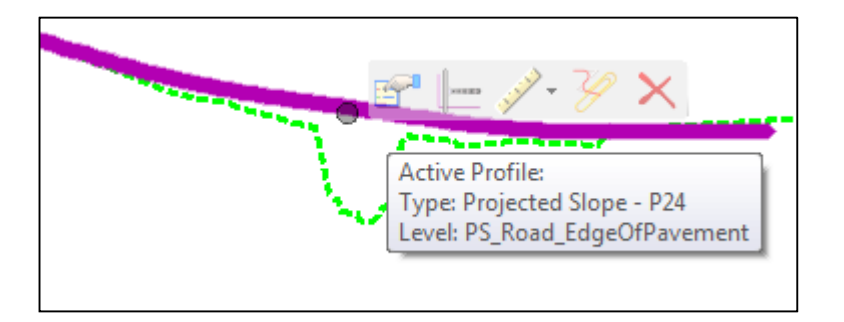

**20.** Select the Project Profile to Element command to compare the P24 profile to the profile-by-slope

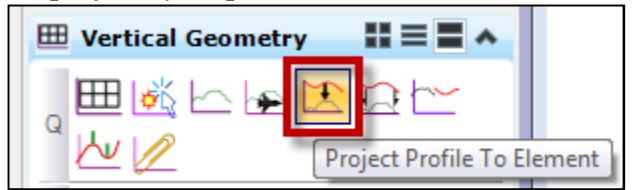

21. Project the P24 profile onto the left edge of pavement

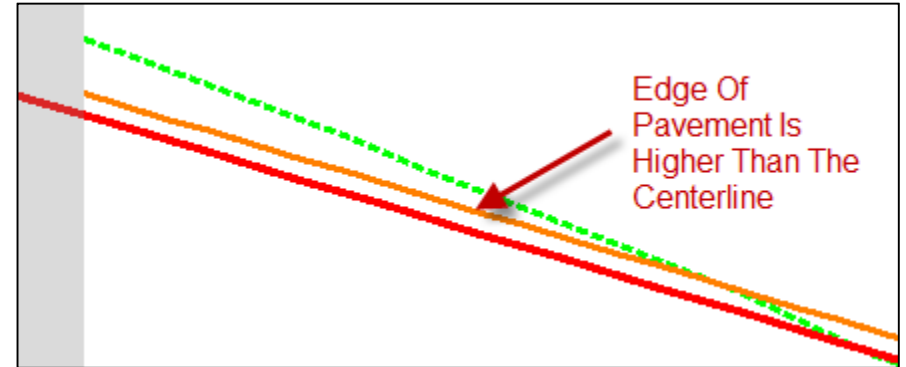

22. Select the edge of pavement profile open the Element Properties

23. Change the projected slope to -2.00% in its properties

| Profile By Projecting Line   | nt3d Simple Slope Rule |
|------------------------------|------------------------|
| Slope                        | -2.00% 👞               |
| Vertical Offset              | 0.000                  |
| Profile Adjustment           | None                   |
| Point Selection On Depending | All                    |

#### Create Cross Road Geometry

1. Select the horizontal Single Offset Partial command to create the county road edges of pavement

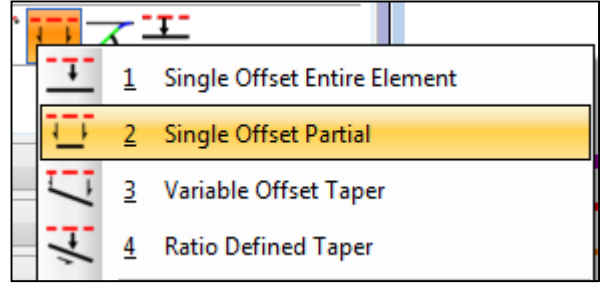

2. Select alignment CNTY\_223

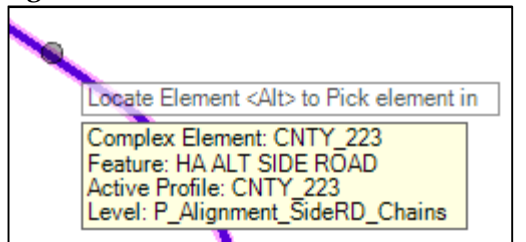

- 3. Set Start Distance to 16.0
- 4. Check the Lock To End box
- 5. Set Offset to 12.0

| Start Pa | rameters - | <alt></alt> | Loc | kТ |
|----------|------------|-------------|-----|----|
| Offset:  | 12.000     |             | ₿   | •  |

- 6. Data point to accept
- 7. Data point to accept the End Distance
- 8. Set the Mirror option to Yes

| Mirror |     |   |
|--------|-----|---|
| Mirror | Yes | - |

9. Data Point to accept

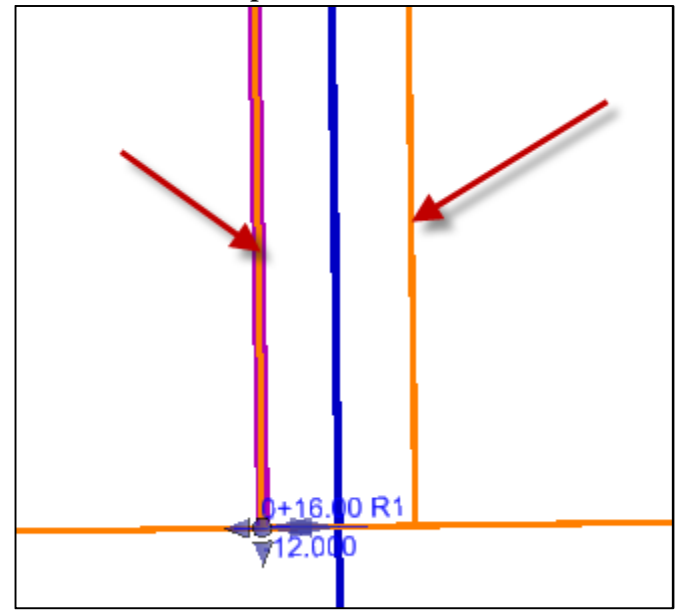

**10.** Select the vertical Profile By Slope From Element command to create profiles based on normal crown cross slope

| ⊺ 止 ≛ 🖾 🗖       | 🖻 🖻 党 🏏                       |   |
|-----------------|-------------------------------|---|
| 🍋 Terrain Model | Profile By Slope From Element | l |

11. Select the left and right edge of pavement as the objects to profile

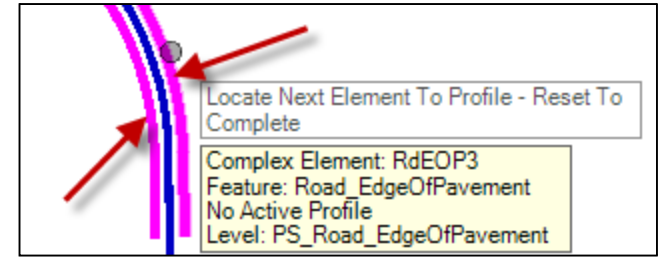

- 12. Select the CNTY\_223 centerline alignment as the reference element
- **13.** Set the slope to -2.00%

| 🚯 Profile By Slope From 🗖 🖻 🔀 |       |
|-------------------------------|-------|
| Point Selection               | All   |
| Profile Adjustment            | None  |
| Vertical Offset               | 0.000 |
| Slope                         | 2.00% |
| Feature                       | ^     |
| Name                          |       |
| Element Template              | None  |
|                               |       |

14. Point Selection = All, Profile Adjustment = None, Vertical Offset = 0

15. Data point through the prompts to accept

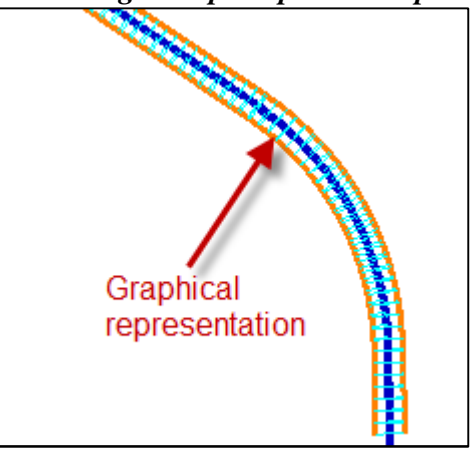

#### Create Approach Radii

1. Select the horizontal Arc Between Elements command to create the approach radii

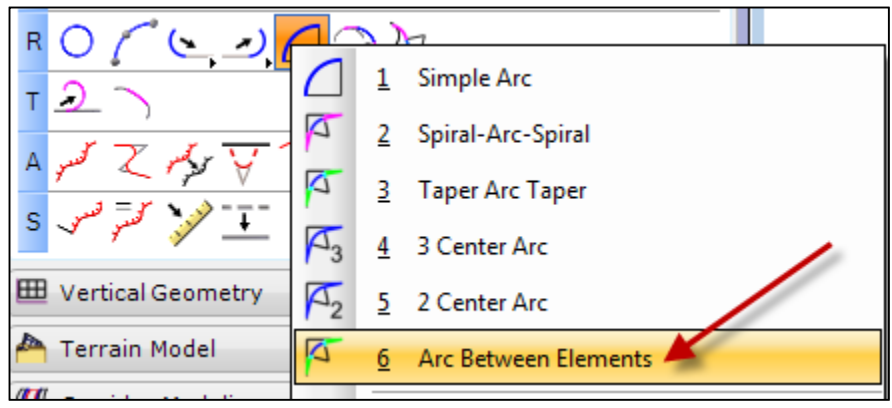

2. Select the CNTY\_223 left edge of pavement as the first element

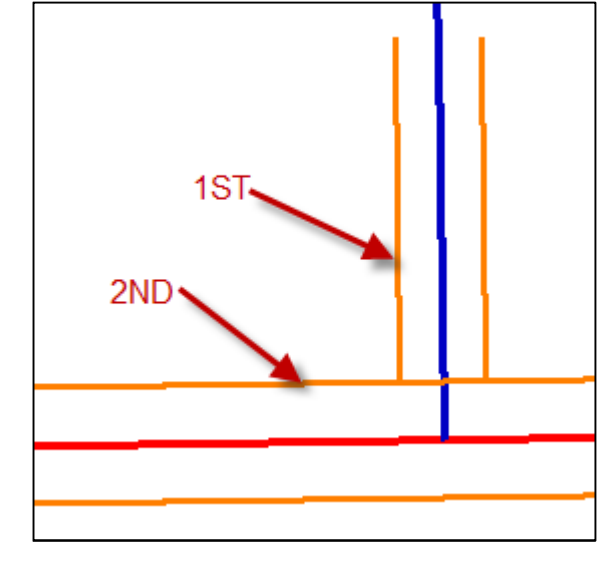

3. Select the P24 left edge of pavement as the second element

4. Set all Taper and Transition options to None

| Back Taper         |                   | *    |
|--------------------|-------------------|------|
| Method             | None              | -    |
| Back Transition    |                   | *    |
| Туре               | None              | -    |
| Ahead Tape         | er                | ^    |
| Method             | None              | -    |
| Ahead Transition   |                   | ^    |
| Туре               | None              | -    |
| Feature            |                   | ^    |
| Feature Definition | Road_EdgeOfPaveme | en 💌 |
| Name               | RdEOP             |      |
|                    |                   |      |

5. Set the radius to 25

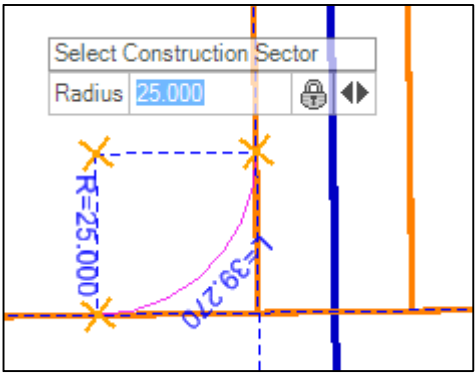

- 6. Select the top left Construction Sector
- 7. Set the Trim/Extend option to Back

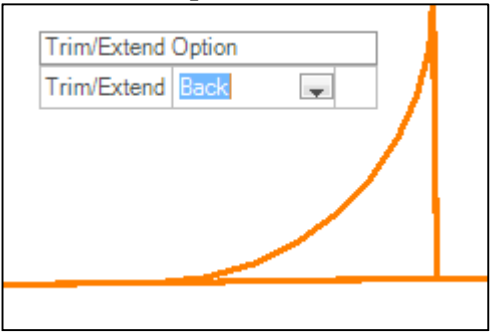

8. Data point to accept

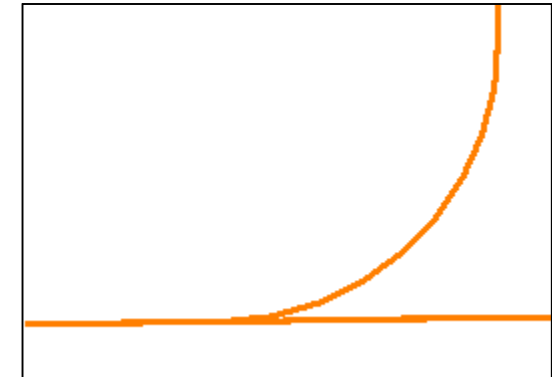

9. Repeat steps 1-8 using the CNTY\_223 right edge of pavement

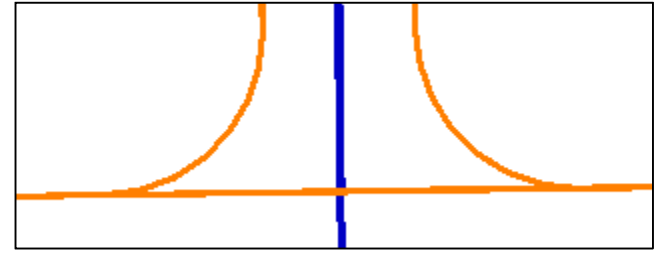

#### 10. Open the Profile View of the left radius

**11. Select the vertical** Profile Intersection Point **command to place graphical** intersection points of the approach and mainline edge of pavement profiles

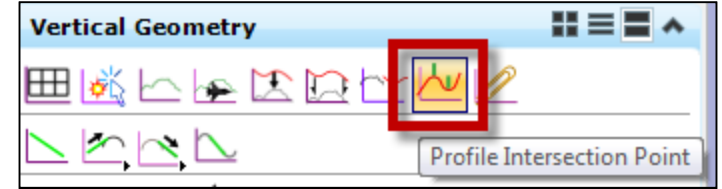

12. Select the left radii as the element to show intersection

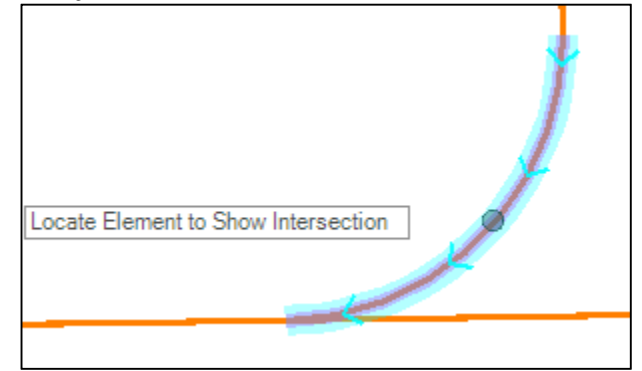

13. Select both the P24 left edge of pavement and the CNTY\_223 left edge of pavement as intersecting elements

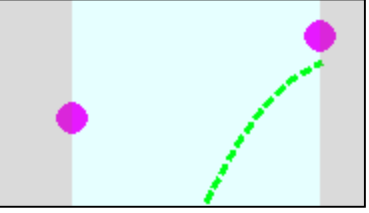

Note: This is for visualization purposes only.

- 14. Reset to accept
- **15.** Select the vertical Quick Profile Transition command to create the radii profiles based on the adjacent edge of pavement profiles

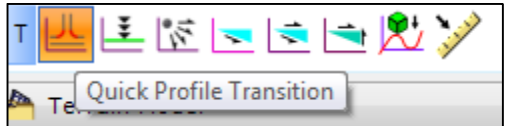

16. Set Quick Transition Method to Linear

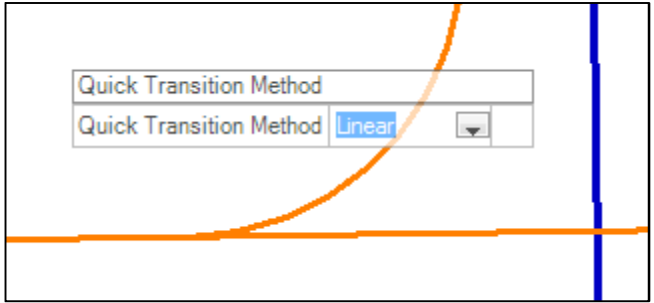

17. Select the left radius

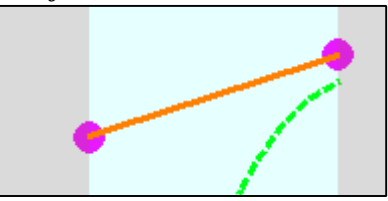

18. Repeat steps 16-18 for the right radius

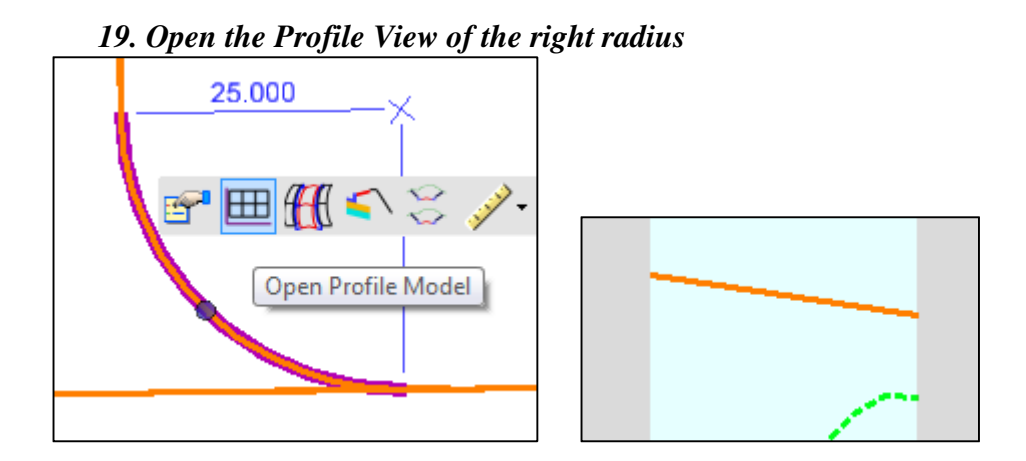

*Note: The profiles are different because of the downgrade of the mainline adjacent to the approach.* 

20. Open the Default-3D model. There is an error in the CNTY\_223 profile. It is not intersecting the edge of pavement

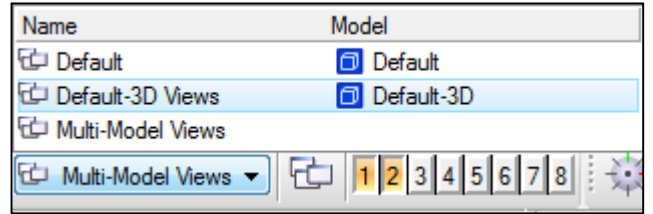

21. Return to the Multi-Model View

| Name                | Model        |
|---------------------|--------------|
| 🔁 Default           | Default      |
| 🔁 Default-3D Views  | Default-3D   |
| 🖆 Multi-Model Views |              |
| Default-3D Views    | - 🔁 12345678 |

- 22. Open the CNTY\_223 Profile View in View 2
- 23. Open View 3, set to the 3D model and zoom in to the approach geometry

| View 3, Default            |                           |
|----------------------------|---------------------------|
| 🔁 🕶 🔅 🗸 🛔 🍳 🍳              | 8 🕀 😏 🕙 🖂 🕂               |
| View Number: 3 👻 🖳 🖏       |                           |
| Presentation               | #≡ ^                      |
| Display Style: 🛷 Wireframe | - <b>Q</b>                |
| 😂 ACS Triad                | Fast Cells                |
| Background                 | 😑 Fill                    |
| Boundary Display           | I Grid                    |
| Camera                     | 输 Level Overrides         |
| Clip Back                  | Eine Styles               |
| √ Clip Front               | Line Weights              |
| 🕵 Clip Volume              | 🕥 Markers 👻               |
| Constructions              | Patterns                  |
| Default Lighting           | 🔯 Tags                    |
| H Dimensions               | A Text                    |
| 💴 Data Fields              | l <sub>∲</sub> Text Nodes |
| Displayset                 | O Transparency            |
| Global Brightness: 👾 ∢     | ÷ 4                       |
| 🔄 View Setup               | *                         |
| Saved Views: Select        | - E - Q                   |
| Models: Model              | Name                      |
| Defaul                     | t                         |
| 🖸 🔍 Defaul                 | t-3D                      |

- 24. Select the Profile Intersection Point command to find the intersection point with the edge of pavement
- **25.** *Project the* P24 *left edge of pavement intersection point onto the* CNTY\_223 *profile*

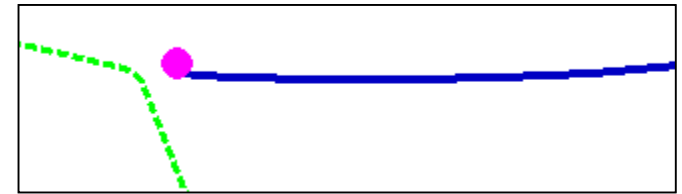

**26.** Click on the CNTY\_223 profile and move the first point to intersect with the projected intersection point

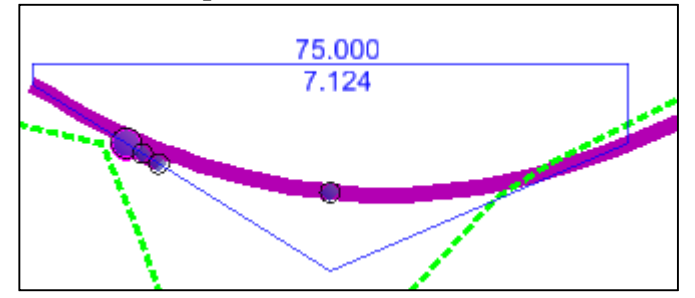

27. Zoom in to the first line segment and change the slope to -1.5%

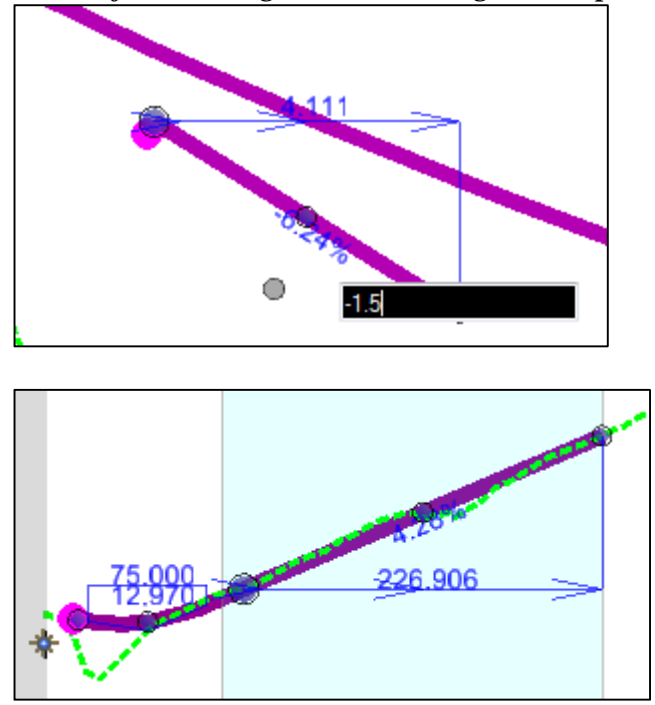

#### Exercise 5: Offset Profiles

- 1. Start OpenRoads using the Enhanced Workspace
- 2. Open file 4855001RDALN001.dgn
- 3. Activate the profile view by data pointing in it. Part of the profile is already constructed

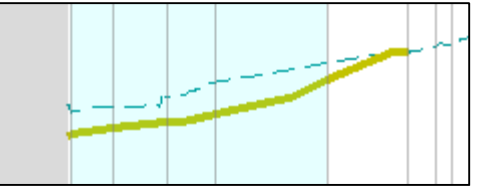

4. Select the Profile By Variable Slope From Element command to create a portion of the SW3 profile base on the CURB3\_TBC profile

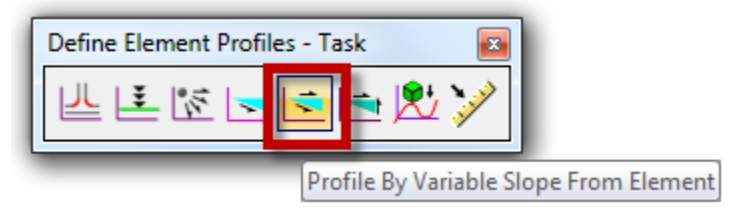

- 5. Set Slope Style to Constant
- 6. Select plan element SW3 to profile

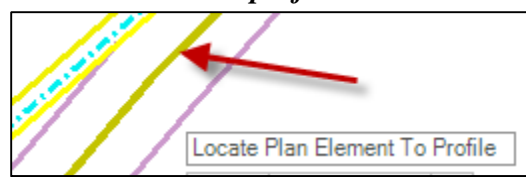

7. Select plan element CURB3\_TBC as the reference element

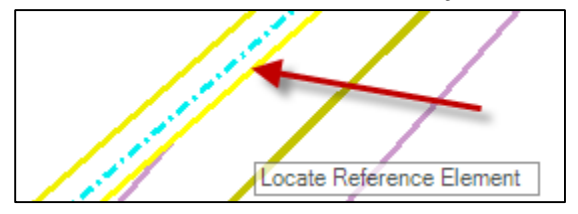

8. Using snaps, lock the start distance to the PI at the beginning of the sidewalk paralleling the curb

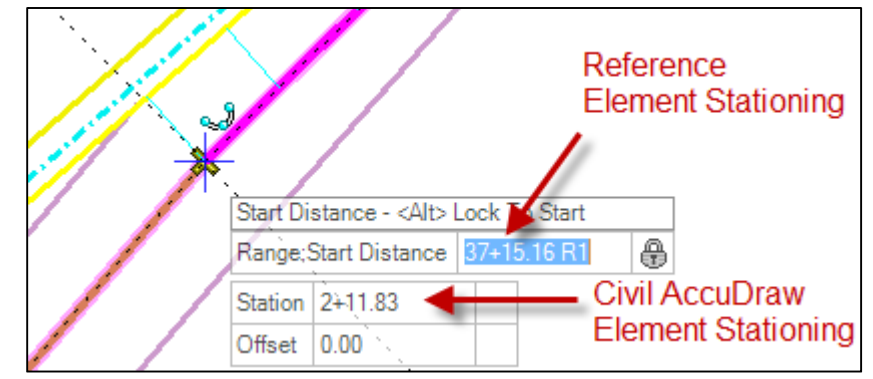

9. Check Lock To End to create a profile for the remainder of SW3

| Range          | *           |
|----------------|-------------|
| Lock To Start  |             |
| Start Distance | 37+15.16 R1 |
| Lock To End    |             |
| End Distance   | 38+22.32 R1 |
|                |             |

**10. Set** Slope to 1.50%

11. Lock Vertical Offset to 0

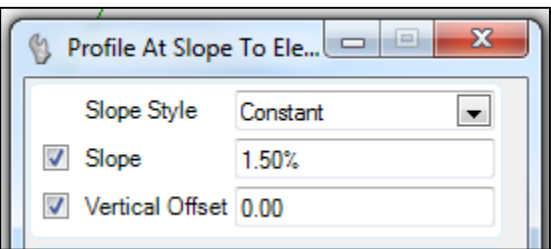

12. Data point to accept

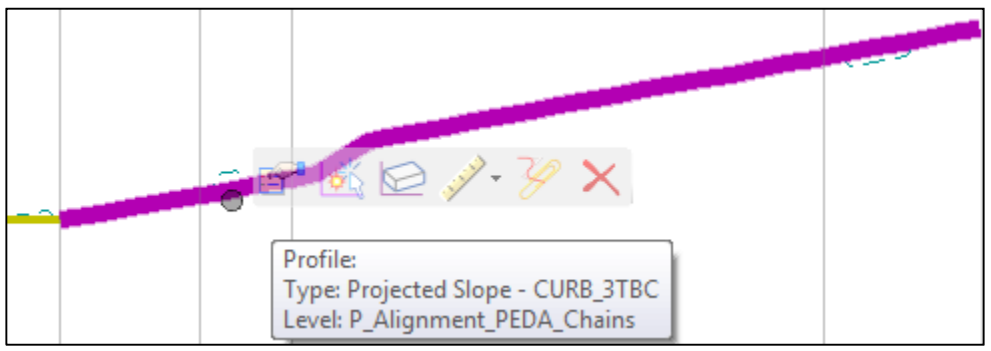

| Profile By Projecting LinEnt3d Slope Rule |          |
|-------------------------------------------|----------|
| Slope Style                               | Constant |
| Start Reference Distance                  | 7+15.16  |
| End Reference Distance                    | 3+19.04  |
| Slope                                     | 1.50%    |
| Vertical Offset                           | 0.00     |
| Slope relative to target                  | False    |

13. Zoom to the left side of the profile view

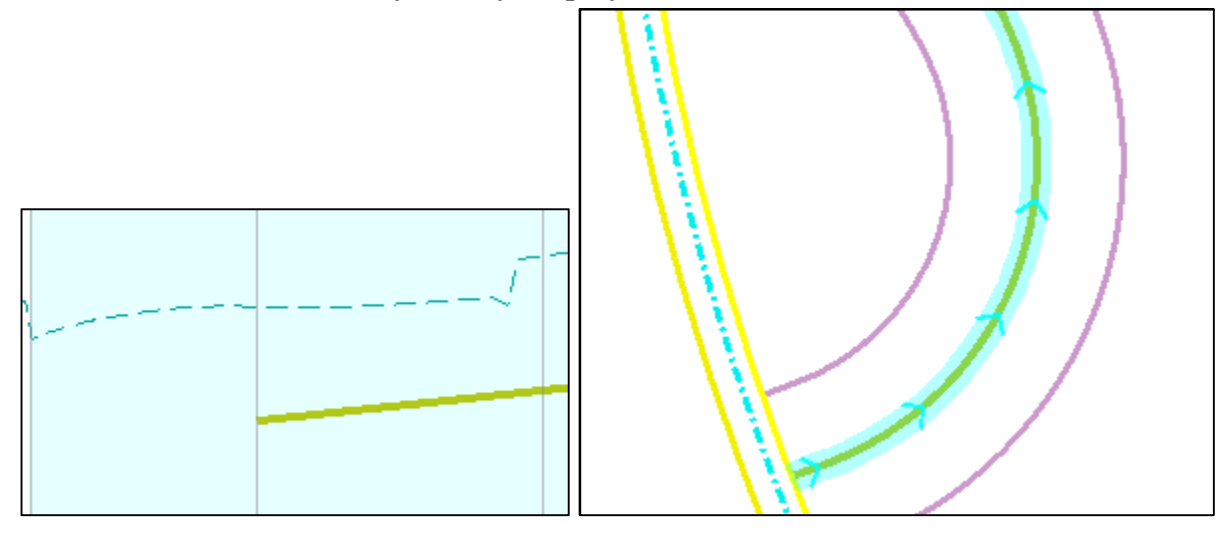

14. Select the Profile Intersection Point command to create the intersection point with CURB3\_TBC

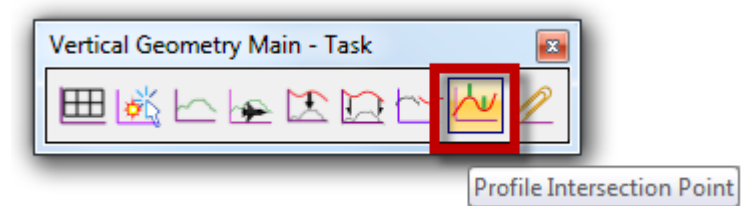

15. Select the sidewalk centerline as the Element to Show Intersection

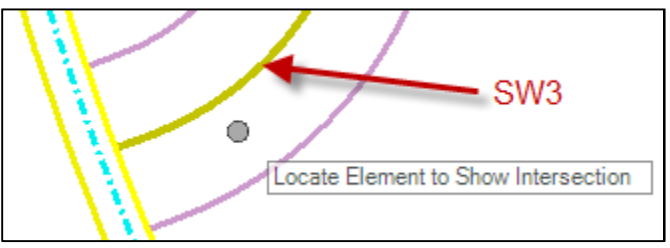

16. Select the top back of curb as the Intersecting Element

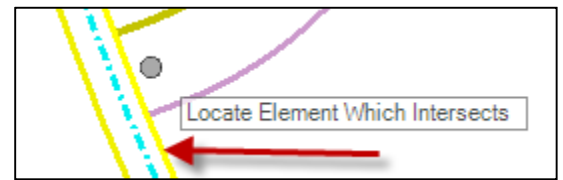

17. Reset to complete the command

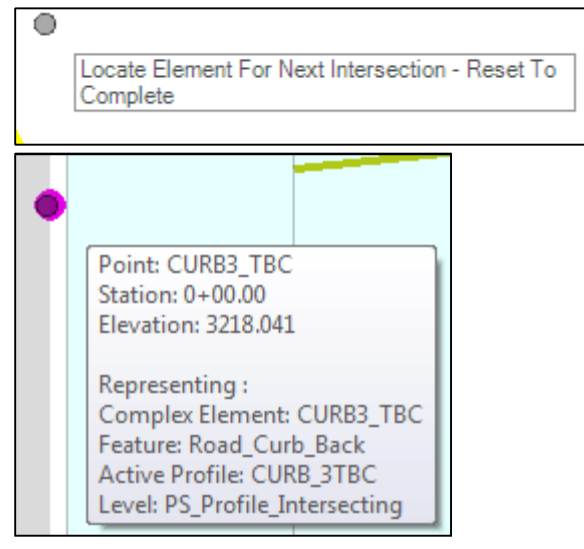

18. Draw a profile line connecting the intersecting point to the next line segment using the Profile Line Between Points command

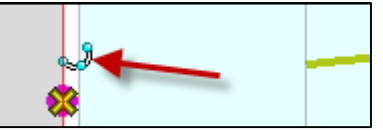

- **19.** Select the Profile Complex By Elements command to combine all of the element into one profile
- 20. Set the Method to Automatic
- 21. Name the vertical profile SW3. The element template will auto-populate based on the feature definition of the plan element
- 22. Select the first profile element, the rest will auto-select. Data point to accept the profile
- 23. Set profile SW3 active.

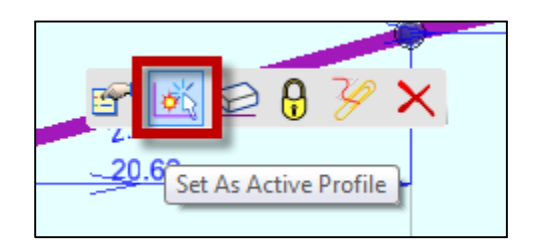

- 24. Select the Profile By Slope From Element to create projected profiles for the back of sidewalk alignments
- **25.** Select SWB\_3, & SWB\_4

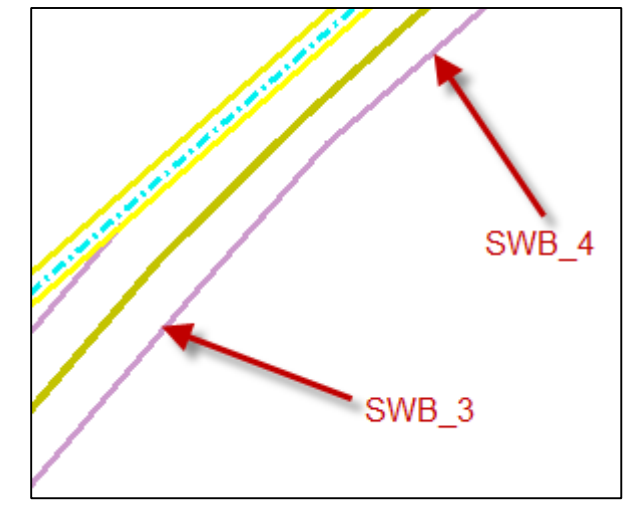

#### 26. Reset to accept

27. Select alignment SW3 as the reference element

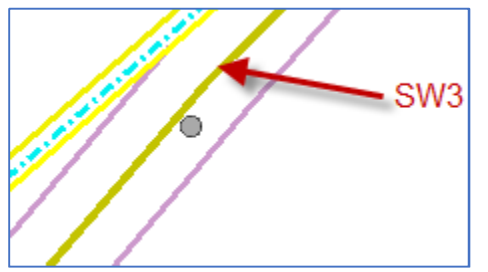

- 28. Set Slope to 1.50%
- 29. Leave Point Selection set to All, and Profile Adjustment set to None
- 30. Set Vertical Offset to 0
- 31. Leave Name blank and Element Template set to None

- 32. Data point to accept
- 33. Open the profile view of SWB\_3

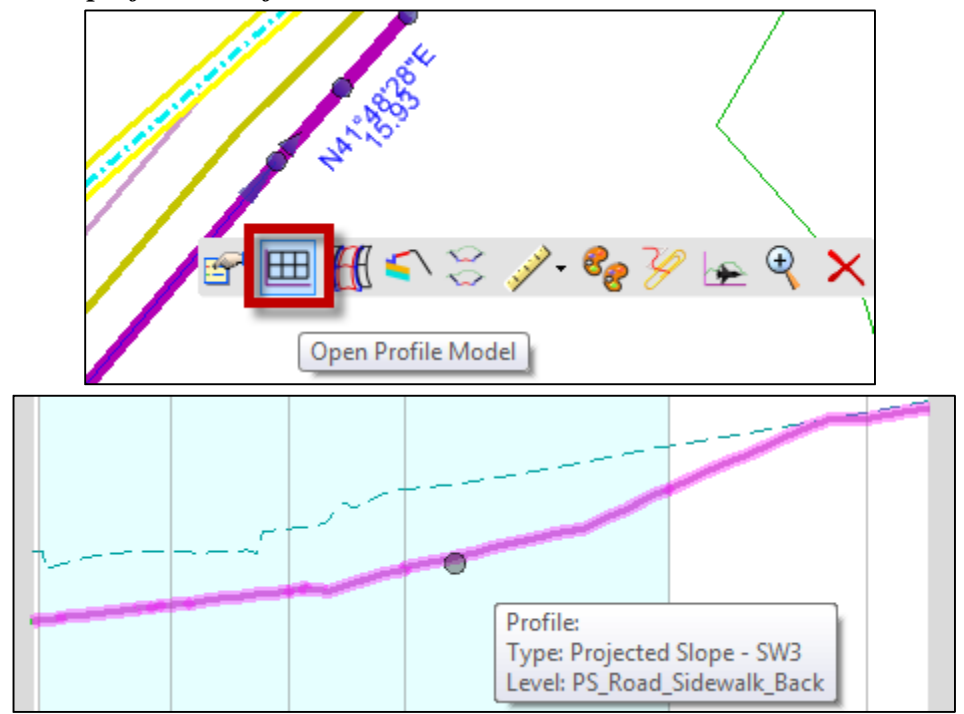

**34.** Select the Project Profile To Element command to compare the back-of-walk profile to the sidewalk centerline profile

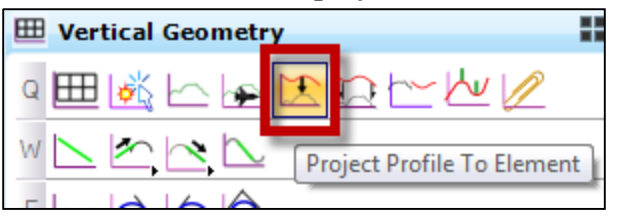

- 35. Select plan element SW3 to project
- **36.** Select plan element SWB\_3 as the plan element to project onto
- 37. Zoom in to the profile view

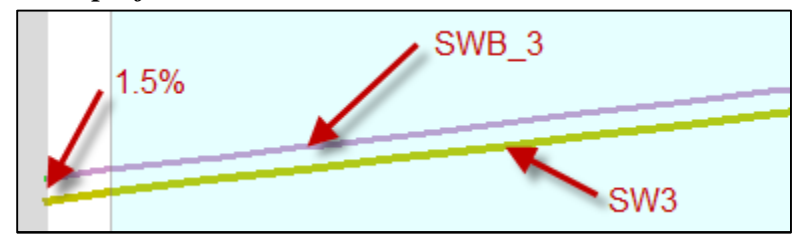

# 2. Vertical Geometry Reports

| File Tools Help                                               |
|---------------------------------------------------------------|
| \\mdthq\mdtshares\Helena\CaddStdOR\OPENROADS\en\              |
| CivilGeometry                                                 |
| AlignmentsToLandXML.xsl                                       |
|                                                               |
|                                                               |
| HorizontalAlignmentControlLineDataTable xsl                   |
| HorizontalAlignmentCurveDataTable xsl                         |
| A: Horizontal Alignment Curve Set Review xsl                  |
|                                                               |
|                                                               |
|                                                               |
|                                                               |
|                                                               |
|                                                               |
|                                                               |
|                                                               |
|                                                               |
|                                                               |
| Horizontal Elements Table Simplified xsl                      |
| - A: HorizontalElementsXYZ.xsl                                |
|                                                               |
|                                                               |
| Traverse xsl                                                  |
| TraverseCurveASCIIxsl                                         |
| TraverseCurveASCII2.xsl                                       |
| TraverseCurveASCII3.xsl                                       |
| Traverse EditASCII xsl                                        |
| TraversePoints.xsl                                            |
| VerticalAlignmentCheckIntegrity xsl                           |
| VerticalAlignmentIntervalStationElevationGrade xsl            |
| Vertical Alignment Interval Station Elevation Grade ASCII xsl |
| VerticalAlignmentPointsXYxsl                                  |
|                                                               |
| VerticalAlignmentReviewASCIIxsl                               |
| VerticalAlignmentReviewXYxsl                                  |

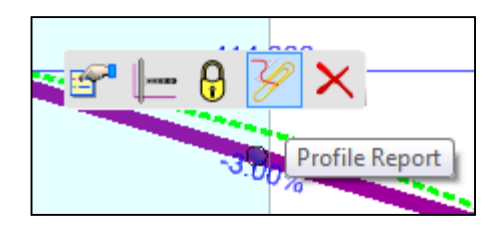

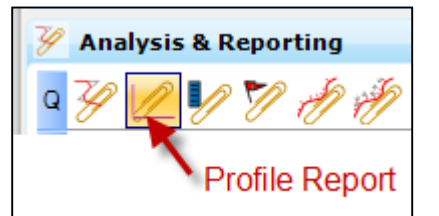